4-238-376-51(1)

# SONY

# FM Stereo FM-AM Receiver

| Operating Instructions | GB |
|------------------------|----|
|                        |    |
| 使用说明书                  | CS |

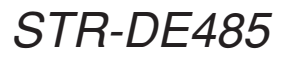

© 2002 Sony Corporation Download from Www.Somanuals.com. All Manuals Search And Download.

#### WARNING

## To prevent fire or shock hazard, do not expose the unit to rain or moisture.

To prevent fire, do not cover the ventilation of the apparatus with newspapers, table-cloths, curtains, etc. And don't place lighted candles on the apparatus.

To prevent fire or shock hazard, do not place objects filled with liquids, such as vases, on the apparatus.

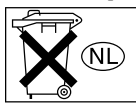

Don't throw away the battery with general house waste, dispose of it correctly as chemical waste.

Do not install the appliance in a confined space, such as a bookcase or built-in cabinet.

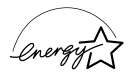

ENERGY STAR® is a U.S. registered mark.

As an ENERGY STAR<sup>®</sup> partner, Sony Corporation has determined that this product meets the ENERGY STAR<sup>®</sup> guidelines for energy efficiency.

This receiver incorporates Dolby\* Digital and Pro Logic Surround and the DTS\*\* Digital Surround System.

\* Manufactured under license from Dolby Laboratories.

"Dolby", "Pro Logic" and the double-D symbol are trademarks of Dolby Laboratories.

\*\* "DTS" and "DTS Digital Surround" are registered trademarks of Digital Theater Systems, Inc.

## **Table of Contents**

#### List of Button Locations and Reference Pages

| Main unit | 5 |
|-----------|---|
|-----------|---|

#### **Hooking Up the Components**

| Required cords              | 6  |
|-----------------------------|----|
| Antenna hookups             | 7  |
| Audio component hookups     | 8  |
| Video component hookups     | 9  |
| Digital component hookups   | 10 |
| Multi channel input hookups | 11 |
| Other hookups               | 12 |
|                             |    |

# Hooking Up and Setting Up the Speaker System

| Speaker system hookups              | 13 |
|-------------------------------------|----|
| Performing initial setup operations | 15 |
| Multi channel surround setup        | 15 |
| Checking the connections            | 20 |

#### **Basic Operations**

| Selecting the component | 21 |
|-------------------------|----|
| Changing the display    | 22 |

#### **Enjoying Surround Sound**

| Automatically decoding the input audio |
|----------------------------------------|
| signal 23                              |
| Selecting a sound field 23             |
| Using only the front speakers          |
| (2 Channel Stereo)25                   |
| Understanding the multi channel        |
| surround displays26                    |
| Customizing sound fields 27            |

#### **Receiving Broadcasts**

| Direct tuning    | 29 |
|------------------|----|
| Automatic tuning | 29 |
| Preset tuning    | 30 |

#### **Other Operations**

| Naming preset stations and program |      |
|------------------------------------|------|
| sources                            | . 31 |
| Recording                          | . 31 |
| Using the Sleep Timer              | . 32 |
| Adjustments using the SET UP       |      |
| button                             | . 32 |
|                                    |      |

#### **Operations Using the Remote RM-U306**

| Before you use your remote              | 34  |
|-----------------------------------------|-----|
| Remote button description               | 34  |
| Changing the factory setting of a funct | ion |
| button                                  | 37  |
|                                         |     |

#### **Additional Information**

| Precautions 38                        |
|---------------------------------------|
| Troubleshooting 38                    |
| Specifications 41                     |
| Tables of settings using SURR, LEVEL, |
| SET UP, BASS and TREBLE               |
| buttons 43                            |
| Adjustable parameters for each        |
| sound field 44                        |

#### **About This Manual**

The instructions in this manual is for model STR-DE485. Check your model number by looking at the lower right corner of the front panel.

#### Tip

The instructions in this manual describe the controls on the receiver. You can also use the controls on the supplied remote if they have the same or similar names as those on the receiver. For details on the use of your remote, see pages 34 - 37.

#### **Demonstration Mode**

The demonstration will activate the first time you turn on the power. When the demonstration starts, the following message appears in the display:

"NOW DEMONSTRATION MODE IF YOU FINISH DEMONSTRATION PLEASE PRESS POWER KEY WHILE THIS MESSAGE APPEARS IN THE DISPLAY THANK YOU"

#### To cancel the demonstration

Press I/O to turn the receiver off while the above message is being displayed. The next time you turn the receiver on, the demonstration will not appear.

#### To view the demonstration

Hold down SET UP and press  $I/\bigcirc$  to turn on the power.

#### Notes

- Running the demonstration will clear the receiver's memory. For details on what will be cleared, see "Clearing the receiver's memory" on page 15.
- There will be no sound when the demonstration mode is activated.
- You cannot cancel demonstration if you did not press I/<sup>(1)</sup> while the above message is being displayed. To cancel demonstration after the above message appears, press I/<sup>(1)</sup> twice to activate the demonstration again. Then, press I/<sup>(1)</sup> while the above message is being displayed.

#### List of Button Locations and Reference Pages

#### How to use this page

Use this page to find the location of buttons that are mentioned in the text.

## **Main unit**

#### **ALPHABETICAL ORDER**

#### 0 - 9

2 CH 26 (25)

#### **A** – **D**

A.DEC 28 (23–25) AM 32 (29) BASS +/- 25 (28, 43) CD 19 (21) CINEMA STUDIO EX A, B, C 9 (23) Digital Cinema Sound (indicator) 12 (23) DIMMER 37 (22) DISPLAY 2 (22, 40) Display 11 (22) DVD/LD 21 (21)

#### E – L

ENTER 29 (31) FM 33 (29) FM MODE 34 (29) INPUT MODE 15 (21) IR (receptor) 4 (34, 40) LEVEL 10 (20, 27, 43)

#### М

MASTER VOLUME 23 (20, 38) MD/TAPE 17 (21) MEMORY 36 (30) MENU +/- 30 (16, 27, 31, 32) MENU </> 31 (16, 27, 31, 32) MODE 27 (24, 39) MULTI CHANNEL DECODING (indicator) 7 (21) MULTI CH IN 14 (21) MUTING 24 (21, 38)

#### N - S

Illustration number

8 (31)

Reference page

NAME

Name of button/part

NAME (31) PHONES (jack) (38) (21) PRESET TUNING +/- (3) (30) SET UP (6) (4, 16, 32, 43) SHIFT (35) (30) SURR (13) (27, 43)

#### T – Z

TREBLE +/- 16 (28, 43) TUNER 22 (21, 29-31) TUNING +/- 5 (29) VIDEO 1 18 (21) VIDEO 2 20 (21)

#### **BUTTON DESCRIPTIONS**

**I**∕(<sup>1</sup>) (power) **1** (4, 15, 20, 28)

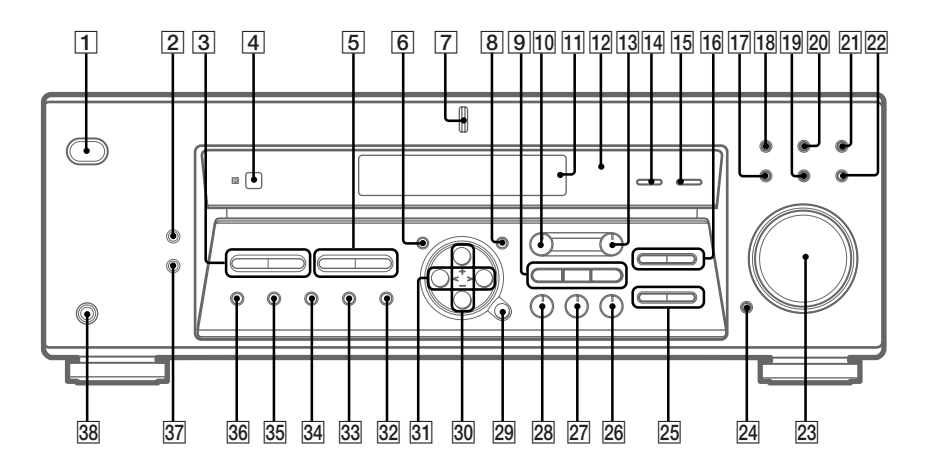

## **Required cords**

| Audio cord (not supplied                           | d)               |                                                    |
|----------------------------------------------------|------------------|----------------------------------------------------|
| White (L)<br>Red (R)                               |                  | White (L)<br>Red (R)                               |
| B Audio/video cord (not su                         | (beilagu         |                                                    |
| Yellow (video)<br>White (L/audio)<br>Red (R/audio) |                  | Yellow (video)<br>White (L/audio)<br>Red (R/audio) |
| Video cord (not supplied<br>Yellow (video)         |                  | Yellow (video)                                     |
| D Optical digital cord (not<br>Black               | supplied)<br>∉   | Black                                              |
| Coaxial digital cord (not<br>Orange                | supplied)<br>=(P | Orange                                             |
| Monaural audio cord (no                            | ot supplied)     |                                                    |
| Black                                              |                  | Black                                              |

#### Before you get started

- Turn off the power to all components before making any connections.
- Do not connect the AC power cord until all of the connections are completed.
- Be sure to make connections firmly to avoid hum and noise.
- When connecting an audio/video cord, be sure to match the color-coded pins to the appropriate jacks on the components: yellow (video) to yellow; white (left, audio) to white; and red (right, audio) to red.
- When you connect optical digital cords, insert the cord plugs straight in until they click into place.
- Do not bend or tie the optical digital cord.

## Antenna hookups

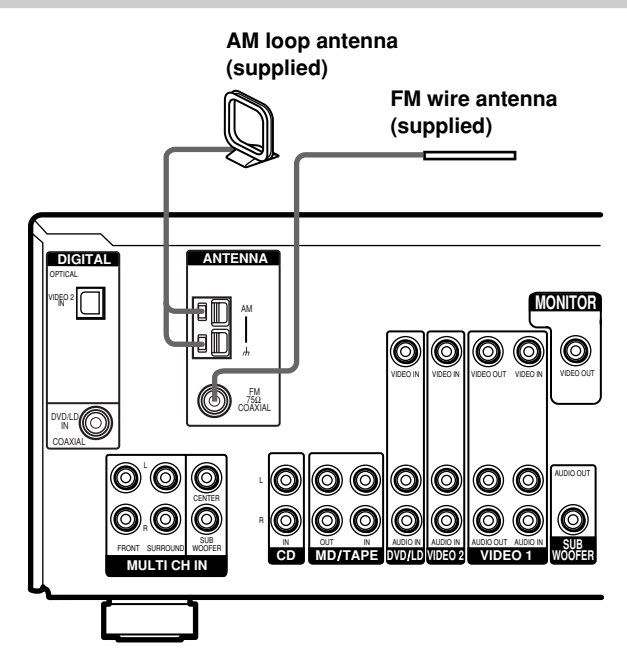

#### Notes on antenna hookups

- To prevent noise pickup, keep the AM loop antenna away from the receiver and other components.
- Be sure to fully extend the FM wire antenna.
- After connecting the FM wire antenna, keep it as horizontal as possible.

## Audio component hookups

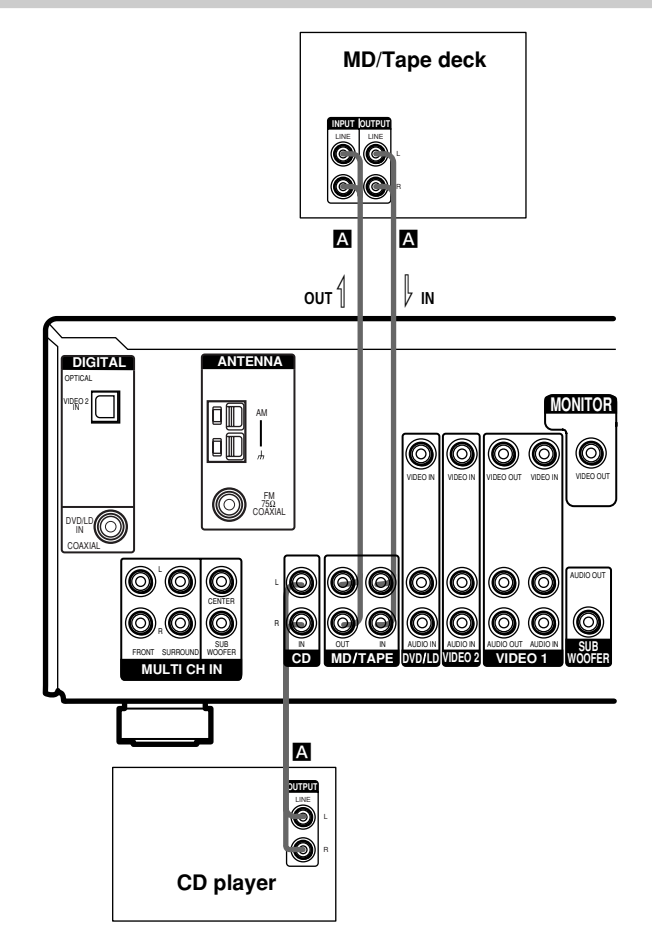

## Video component hookups

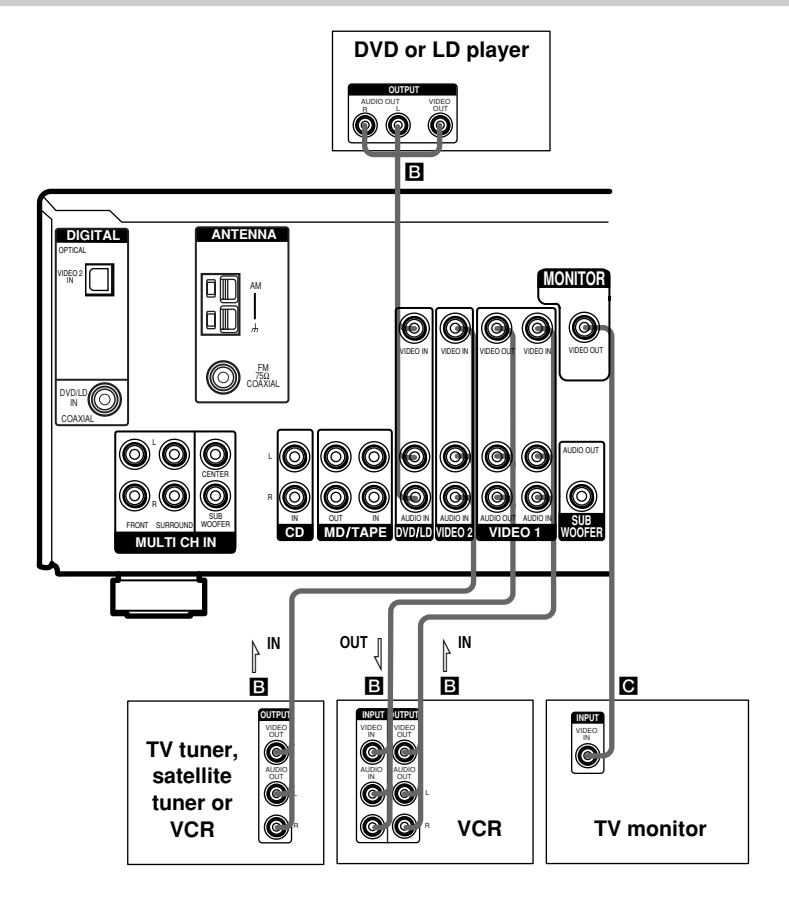

#### Note on video component hookups

You can connect your TV's audio output jacks to the VIDEO 2 AUDIO IN jacks on the receiver and apply sound effects to the audio from the TV. In this case, do not connect the TV's video output jack to the VIDEO 2 VIDEO IN jack on the receiver. If you are connecting a separate TV tuner (or satellite tuner), connect both the audio and video output jacks to the receiver as shown above.

## **Digital component hookups**

Connect the digital output jacks of your DVD player and satellite tuner (etc.) to the receiver's digital input jacks to bring the multi channel surround sound of a movie theater into your home. To fully enjoy multi channel surround sound, five speakers (two front speakers, two surround speakers, and a center speaker) and a sub woofer are required. You can also connect an LD player with an RF OUT jack via an RF demodulator, like the Sony MOD-RF1 (not supplied).

#### Notes

- You cannot connect an LD player's DOLBY DIGITAL RF OUT jack directly to this unit's digital input jacks. You must first convert the RF signal to either an optical or coaxial digital signal. For details, see "Troubleshooting" on page 38.
- All the OPTICAL and COAXIAL jacks are compatible with 96 kHz, 48 kHz, 44.1 kHz and 32 kHz sampling frequencies.

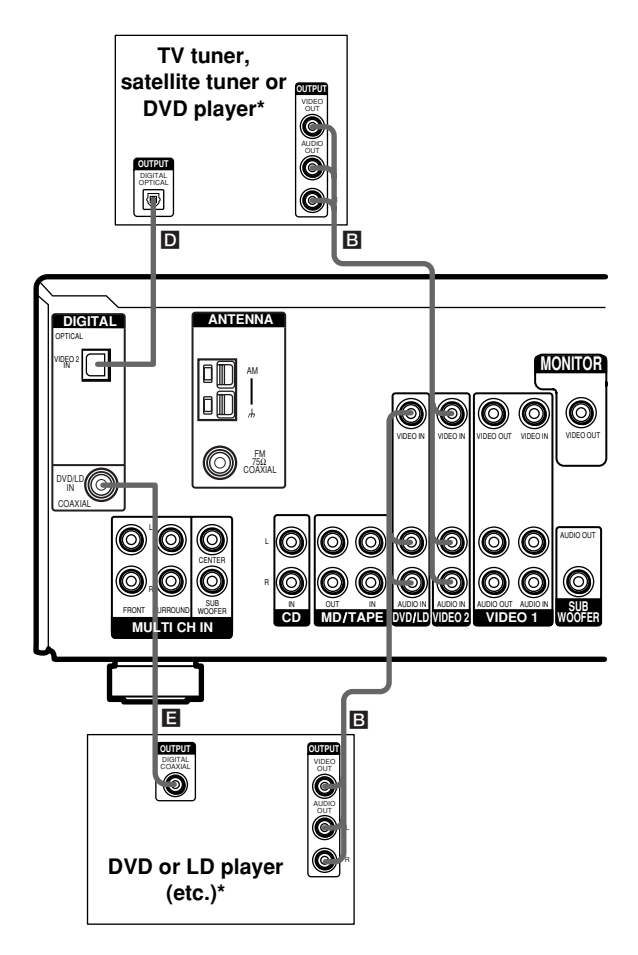

\* Make either coaxial or optical connections. We recommend making coaxial connections instead of optical connections.

## Multi channel input hookups

Although this receiver incorporates a multi channel decoder, it is also equipped with multi channel input jacks. These connections allow you to enjoy multi channel software encoded in formats other than Dolby Digital and DTS. If your DVD player is equipped with multi channel output jacks, you can connect them directly to the receiver to enjoy the sound of the DVD player's multi channel decoder. Alternatively, the multi channel input jacks can be used to connect an external multi channel decoder.

To fully enjoy multi channel surround sound, five speakers (two front speakers, two surround speakers, and a center speaker) and a sub woofer are required. Refer to the operating instructions supplied with your DVD player, multi channel decoder, etc., for details on the multi channel hookups.

#### Notes

- When using the connections described below, adjust the level of the surround speakers and sub woofer from the DVD player or multi channel decoder.
- See page 13 for details on speaker system hookup.

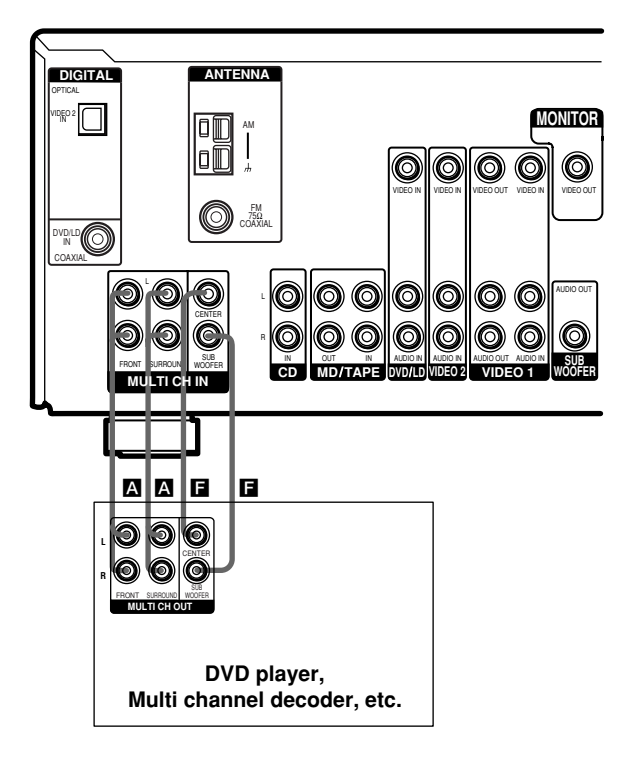

## **Other hookups**

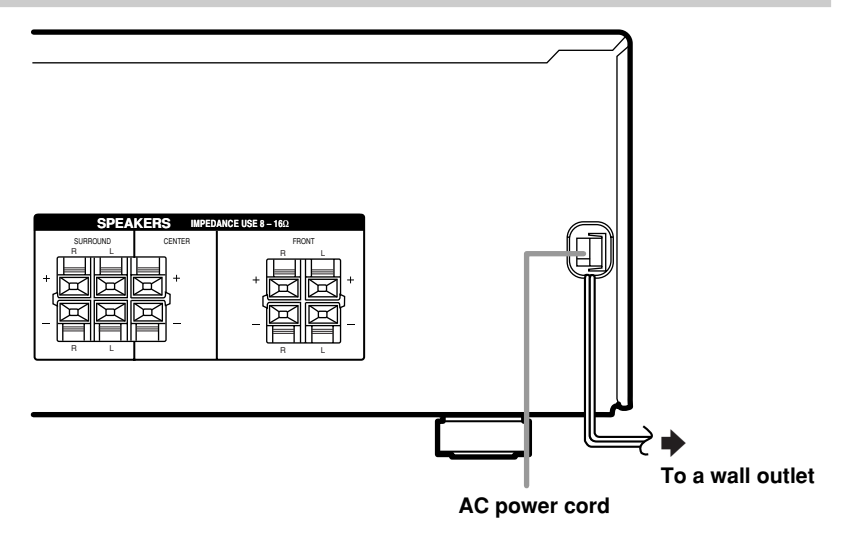

# Connecting the AC power cord

Before connecting the AC power cord of this receiver to a wall outlet, connect the speaker system to the receiver (page 13).

Connect the AC power cord(s) of your audio/ video components to a wall outlet.

## **Speaker system hookups**

#### **Required cords**

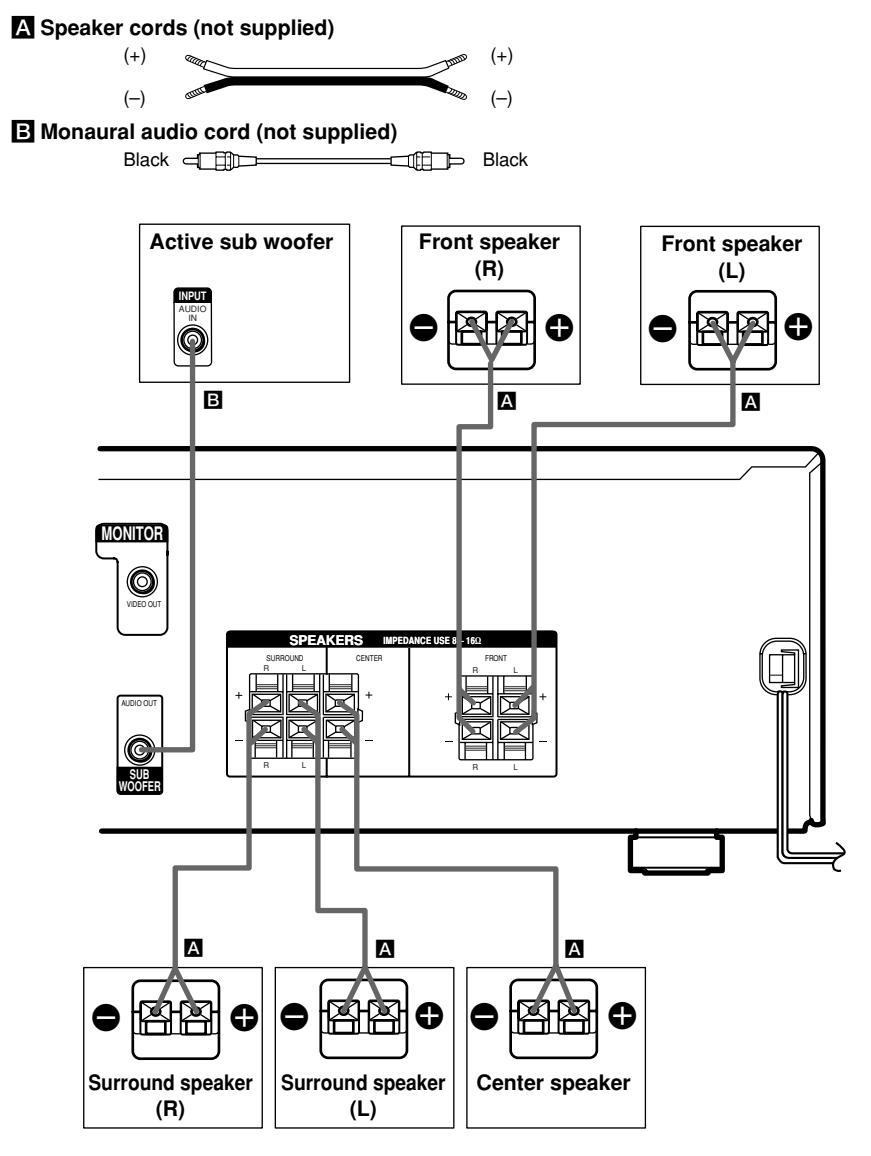

#### Notes

- Twist the stripped ends of the speaker cords about 10 mm. Be sure to match the speaker cord to the appropriate terminal on the components: + to + and to -. If the cords are reversed, the sound will be distorted and will lack bass.
- If you use speakers with low maximum input rating, adjust the volume carefully to avoid excessive output on the speakers.

# To avoid short-circuiting the speakers

Short-circuiting of the speakers may damage the receiver. To prevent this, make sure to take the following precautions when connecting the speakers.

Make sure the stripped ends of each speaker cord does not touch another speaker terminal, the stripped end of another speaker cord, or the metal parts of the receiver.

## Examples of poor conditions of the speaker cord

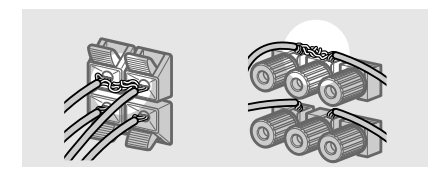

Stripped speaker cord is touching another speaker terminal.

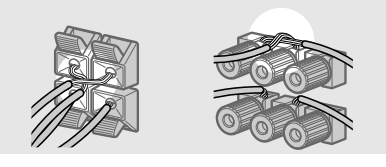

Stripped cords are touching each other due to excessive removal of insulation.

After connecting all the components, speakers, and AC power cord, output a test tone to check that all the speakers are connected correctly. For details on outputting a test tone, see page 20.

If no sound is heard from a speaker while outputting a test tone or a test tone is output from a speaker other than the one whose name is currently displayed on the receiver, the speaker may be short-circuited. If this happens, check the speaker connection again.

# To avoid damaging your speakers

Make sure that you turn down the volume before you turn off the receiver. When you turn on the receiver, the volume remains at the level you turn off the receiver.

# Performing initial setup operations

Once you have hooked up the speakers and turned on the power, clear the receiver's memory. Then specify the speaker parameters (size, position, etc.) and perform any other initial setup operations necessary for your system.

#### Tip

To check the audio output during settings (to set up while outputting the sound), check the connection (page 20).

# Clearing the receiver's memory

Before using your receiver for the first time, or when you want to clear the receiver's memory, do the following.

This procedure is not necessary if the demonstration activates when you turn on the power.

#### **1** Turn off the receiver.

#### **2** Hold down $I/\bigcirc$ for 5 seconds.

The demonstration starts (page 4) and all of the following items are reset or cleared:

- All preset stations are reset or cleared.
- All sound field parameters are reset to their factory settings.
- All index names (of preset stations and program sources) are cleared.
- All SET UP parameters are reset to their factory settings.
- The sound field memorized for each program source and preset stations are cleared.
- The master volume is set to VOL MIN.

#### Performing initial setup operations

Before using your receiver for the first time, adjust SET UP parameters so that the receiver correspond to your system. For the adjustable parameters, see the table on page 43. See pages 16–20 for speaker settings and pages 32–33 for other settings.

## Multi channel surround setup

For the best possible surround sound, all speakers should be the same distance from the listening position  $(\triangle)$ .

However, the receiver lets you place the center speaker up to 1.5 meters closer (B) and the surround speakers up to 4.5 meters closer (O) to the listening position.

The front speakers can be placed from 1.0 to 12.0 meters from the listening position ( $\triangle$ ).

You can place the surround speakers either behind you or to the side, depending on the shape of your room (etc.).

When placing surround speakers to your side

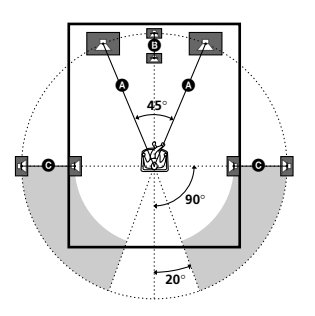

#### Multi channel surround setup (continued)

When placing surround speakers behind you

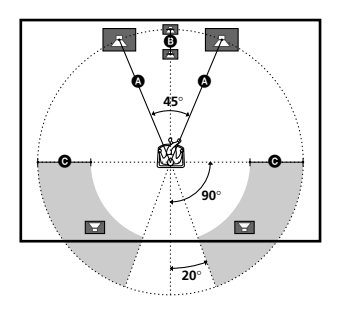

#### Note

Do not place the center speaker farther away from the listening position than the front speakers.

#### Normal Speaker and Micro Satellite Speaker

| If you are using         | Select    |
|--------------------------|-----------|
| Normal Speakers          | NORM. SP. |
| Micro Satellite Speakers | MICRO SP. |

The speaker size and the sub woofer selection has been preset to NORM. SP. You can adjust the speaker size and sub woofer selection when you select NORM. SP. (pages 17–18).

To select MICRO SP., turn off the power, then turn on again while pressing LEVEL. (To reset to NORM. SP., do the same procedure.)

When you select MICRO SP., the speaker size and sub woofer selection has been configurated as follows:

| Speaker    | Settings |  |  |
|------------|----------|--|--|
| FRONT      | SMALL    |  |  |
| CENTER     | SMALL    |  |  |
| SURROUND   | SMALL    |  |  |
| SUB WOOFER | YES      |  |  |

You cannot change the configuration if you select MICRO SP.

#### Tip

The setting for Micro Satellite Speaker (MICRO SP.) has been programmed to optimize the sound balance. If you use Sony's Micro Satellite Speakers, select MICRO SP.

#### Caution

When you use Micro Satellite Speakers and the speaker size is set to "LARGE", you may not obtain the correct soundstage. The speaker may also be damaged at high volume position.

# Specifying the speaker parameters

- 1 Press SET UP.
- **2** Press MENU < or MENU > to select the parameter you want to adjust.
- **3** Press MENU + or MENU to select the setting you want.

The setting is entered automatically.

4 Repeat steps 2 and 3 until you have set all of the parameters that follow.

#### **Initial settings**

| Parameter                                                                                                    | Initial setting |
|----------------------------------------------------------------------------------------------------|-----------------|
| $ \{ \underline{L}_{v,v}^{*,*}, \underbrace{R}_{v,v}^{*,*}, FRONT \} $                                                                                                    | LARGE*          |
|                                                                                                    | LARGE*          |
| Image: state state                   | LARGE*          |
| $\underbrace{\mathbb{E}}_{\mathbb{E}}^{\mathbb{E}} = \mathbb{E} \left( \text{SUB WOOFER} \right) \text{ S.W. XXX}$                                                                                                    | YES*            |
| The second second secon | 5.0 m           |
| DIST. XX.X m                                                                                                    | 5.0 m           |
| KIN KINA KANA KANA KANA KANA KANA KANA K                                                                                                    | 3.5 m           |
| ĮŚĽĮ ĮŚRĮĮ PL. XXX                                                                                                    | BEHD.           |
| Kan Kan Kan Kan Kan Kan Kan Kan Kan Kan                                                                                                    | LOW             |

\* You can set this parameter only when you select NORM. SP.

#### Front speaker size $\begin{pmatrix} \lambda & \lambda \\ \lambda & \nu \\ \nu & \nu \end{pmatrix}$

- If you connect large speakers that will effectively reproduce bass frequencies, select "LARGE". Normally, select "LARGE".
- If the sound is distorted, or you feel a lack of surround effects when using multi channel surround sound, select "SMALL" to activate the bass redirection circuitry and output the front channel bass frequencies from the sub woofer.
- When the front speakers are set to "SMALL", the center and surround speakers are also automatically set to "SMALL" (unless previously set to "NO").

#### Center speaker size (<sup>\*</sup><sup>C</sup>/<sub>C</sub>)

- If you connect a large speaker that will effectively reproduce bass frequencies, select "LARGE". Normally, select "LARGE". However, if the front speakers are set to "SMALL", you cannot set the center speaker to "LARGE".
- If the sound is distorted, or you feel a lack of surround effects when using multi channel surround sound, select "SMALL" to activate the bass redirection circuitry and output the center channel bass frequencies from the front speakers (if set to "LARGE") or sub woofer.\*1
- If you do not connect a center speaker, select "NO". The sound of the center channel will be output from the front speakers.\*2

#### Surround speaker size ( $\frac{1}{2}$

- If you connect large speakers that will effectively reproduce bass frequencies, select "LARGE". Normally, select "LARGE". However, if the front speakers are set to "SMALL", you cannot set the surround speakers to "LARGE".
- If the sound is distorted, or you feel a lack of surround effects when using multi channel surround sound, select "SMALL" to activate the bass redirection circuitry and output the surround channel bass frequencies from the sub woofer or other "LARGE" speakers.
- If you do not connect surround speakers, select "NO".\*3

#### Tip

\*1-\*3 correspond to the following Dolby Pro Logic modes

- \*1 NORMAL
- \*2 PHANTOM
- \*3 3 STEREO

#### Tip

Internally, the LARGE and SMALL settings for each speaker determine whether the internal sound processor will cut the bass signal from that channel. When the bass is cut from a channel, the bass redirection circuitry sends the corresponding bass frequencies to the sub woofer or other "LARGE" speakers.

However, since bass sounds have a certain amount of directionality, it is best not to cut them, if possible. Therefore, even when using small speakers, you can set them to "LARGE" if you want to output the bass frequencies from that speaker. On the other hand, if you are using a large speaker, but prefer not to have bass frequencies output from that speaker, set it to "SMALL".

If the overall sound level is lower than you prefer, set all speakers to "LARGE". If there is not enough bass, you can use the BASS +/- to boost the bass levels. To adjust the bass, see page 28.

## Multi channel surround setup (continued)

#### ■ Sub woofer selection (ﷺ S.W. XXX)

- If you connect a sub woofer, select "YES".
- If you do not connect a sub woofer, select "NO". This activates the bass redirection circuitry and outputs the LFE signals from other speakers.
- In order to take full advantage of the Dolby Digital bass redirection circuitry, we recommend setting the sub woofer's cut off frequency as high as possible.

#### 

Set the distance from your listening position to the front speakers (**A** on page 15).

#### ■ Center speaker distance (<sup>★</sup>C) DIST. XX.X m)

Set the distance from your listening position to the center speaker. Center speaker distance should be set from a distance equal to the front speaker distance ((a) on page 15) to a distance 1.5 meters closer to your listening position ((b) on page 15).

# ■ Surround speaker distance ( <a>[</a> <a>[</a>

Set the distance from your listening position to the surround speakers. Surround speaker distance should be set from a distance equal to the front speaker distance ( on page 15) to a distance 4.5 meters closer to your listening position ( on page 15).

#### Tip

The receiver allows you to input the speaker position in terms of distance. However, it is not possible to set the center speaker further than the front speakers. Also, the center speaker cannot be set more than 1.5 meters closer than the front speakers.

Likewise, the surround speakers can not be set farther away from the listening position than the front speakers. And they can be no more than 4.5 meters closer.

This is because incorrect speaker placement is not conducive to enjoy surround sound.

Please note that, setting the speaker distance closer than the actual location of the speakers will cause a delay in the output of the sound from that speaker. In other words, the speaker will sound like it is farther away.

For example, setting the center speaker distance 1~2 m closer than the actual speaker position will create a fairly realistic sensation of being "inside" the screen. If you cannot obtain a satisfactory surround effect because the surround speakers are too close, setting the surround speaker distance closer (shorter) than the actual distance will create a larger sound stage.

Adjusting these parameter while listening to the sound often results in much better surround sound. Give it a try!

#### ■ Surround speaker position ( <a>[</a>)</a> PL. XXX)\*

This parameter lets you specify the location of your surround speakers for proper implementation of the Digital Cinema Sound surround modes. Refer to the illustration below.

- Select "SIDE" if the location of your surround speakers corresponds to section **(A)**.
- Select "MID" if the location of your surround speakers corresponds to section **B**.
- Select "BEHD." if the location of your surround speakers corresponds to section **©**.

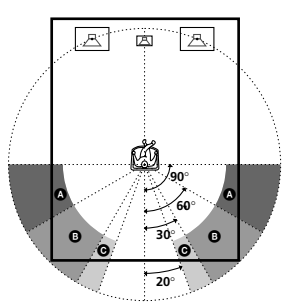

#### Surround speaker height (<sup>\*</sup> <u>Surround speaker height</u>) HGT. XXX)\*

This parameter lets you specify the height of your surround speaker(s) for proper implementation of the Digital Cinema Sound surround modes. Refer to the illustration below.

- Select "LOW" if the location of your surround speakers corresponds to section **(A**).
- Select "HIGH" if the location of your surround speakers corresponds to section **B**.

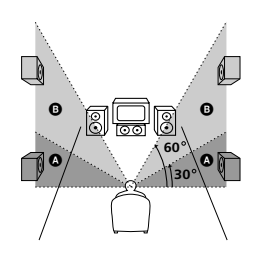

\* These parameters are not available when "Surround speaker size ( JEL 'SER')" is set to "NO".

#### Tip

The surround speaker position parameter is designed specifically for implementation of the Digital Cinema Sound modes with virtual elements.

With the Digital Cinema Sound modes, speaker position is not as critical as other modes. All modes with virtual elements were designed under the premise that the surround speaker would be located behind the listening position, but presentation remains fairly consistent even with the surround speakers positioned at a rather wide angle. However, if the speakers are pointing towards the listener from the immediate left and right of the listening position, the sound fields with virtual elements will not be effective unless the surround speaker position parameter is set to "PL. SIDE".

Nevertheless, each listening environment has many variables, like wall reflections, and you may obtain better results using "PL. BEHD." or "PL. MID" if your speakers are located high above the listening position, even if they are to the immediate left and right.

Therefore, although it may result in a setting contrary to the "Surround speaker position" explanation, we recommend that you playback multi channel surround encoded software and listen to the effect each setting has on your listening environment. Choose the setting that provides a good sense of spaciousness and that best succeeds in forming a cohesive space between the surround sound from the surround speakers and the sound of the front speakers. If you are not sure which sounds best, select "PL. BEHD." and then use the speaker distance parameter and speaker level adjustments to obtain proper balance.

## Multi channel surround setup (continued)

#### Adjusting the speaker level

Use the remote while seated in your listening position to adjust the level of each speaker.

#### Note

The receiver incorporates a new test tone with a frequency centered at 800 Hz for easier speaker level adjustment.

#### **1** Press $I/\bigcirc$ to turn on the receiver.

#### **2** Press TEST TONE on the remote.

"T. TONE" appears in the display and you will hear the test tone from each speaker in sequence.

#### **3** Adjust the LEVEL parameters so that the level of the test tone from each speaker sounds the same when you are in your main listening position.

Press LEVEL to adjust the balance and level of speakers. For details on the LEVEL menu, see pages 27 and 28.

While adjusting, the test tone is output from the speaker whose adjustment is performed.

## **4** Press TEST TONE again to turn off the test tone.

#### Tip

You can adjust the level of all speakers at the same time. Turn MASTER VOLUME on the main unit or press MASTER VOL +/- on the remote.

#### Notes

- The test tone cannot be output when the receiver is set to MULTI CH IN.
- The adjusted value are shown in the display during adjustment.
- Although these adjustments can also be made via the front panel using the LEVEL menu (when the test tone is output, the receiver switches to the LEVEL menu automatically), we recommend you follow the procedure described above and adjust the speaker levels from your listening position using the remote.

## **Checking the connections**

After connecting all of your components to the receiver, do the following to verify that the connections were made correctly.

- **1** Press I/ $\bigcirc$  to turn on the receiver.
- 2 Turn on the component that you connected (e.g., CD player or tape deck).
- **3** Press the function button to select the component (program source).
- 4 Start playing.

If you do not obtain normal sound output after performing this procedure, see

"Troubleshooting" on page 38 and take the appropriate measures to correct the problem.

## Selecting the component

#### **Function buttons**

Press the function button to select the component you want to use.

| Press              |
|--------------------|
| VIDEO 1 or VIDEO 2 |
| VIDEO 2            |
| DVD/LD             |
| MD/TAPE            |
| CD                 |
| TUNER              |
|                    |

After turning on the component you selected, select the component and play the program source.

• After selecting VCR, DVD player, or LD player, turn on the TV and set the TV's video input to match the component you selected.

#### **INPUT MODE**

Press INPUT MODE to select the input mode for your digital components.

Each time you press the button, the input mode of the currently selected component switches.

| Select  | То                                                                                                    |
|---------|----------------------------------------------------------------------------------------------------|
| AUTO IN | Give priority to digital<br>signals when there are both<br>digital and analog<br>connections. If there are no<br>digital signals, analog is<br>selected. |
| COAX IN | Specify the digital audio<br>signals input to the<br>DIGITAL COAXIAL input<br>jacks.                                                                     |

| Select | То                                                                                   |
|--------|--------------------------------------------------------------------------------------|
| OPT IN | Specify the digital audio<br>signals input to the<br>DIGITAL OPTICAL input<br>jacks. |
| ANALOG | Specify the analog audio signals input to the AUDIO IN (L/R) jacks.                  |

#### Note

If 96 kHz digital signal is input, the tone, sound field and surround parameters do not function.

#### **MULTI CH IN**

Press MULTI CH IN to enjoy the audio source connected to the MULTI CH IN jacks. You can adjust balance and level of all the speakers. When this function is on, the tone and surround effects are turned off.

#### MULTI CHANNEL DECODING Indicator

This indicator lights up when the unit is decoding signals recorded in a multi channel format.

#### MUTING

Press MUTING to mute the sound. The muting function is canceled when you turn the power on or turn the MASTER VOLUME clockwise to turn the volume up.

#### PHONES

Use to connect headphones.

 When the headphones are connected, speaker output is automatically canceled and "SP. OFF" lights up in the display.

## **Changing the display**

#### DISPLAY

Each time you press DISPLAY, the display changes cyclically as follows:

Index name of the component\*  $\rightarrow$  Selected component  $\rightarrow$  Sound field applied to the program source

#### When the tuner is selected

Index name of the preset station\*  $\rightarrow$ Frequency  $\rightarrow$  Sound field applied to the band or the preset station

\* Index name appears only when you have assigned one to the component or preset station (page 31). Index name does not appear when only blank spaces have been entered, or it is the same as the function.

#### DIMMER

Press DIMMER repeatedly to adjust the brightness of the display (3 steps). However, when you press any button, the display becomes the brightest setting temporary.

#### **Enjoying Surround Sound**

You can take advantage of surround sound simply by selecting one of the receiver's preprogrammed sound fields. They bring the exciting and powerful sound of movie theaters and concert halls into your home. You can also customize the sound fields to obtain the sound you want by changing the surround parameter. To fully enjoy surround sound, you must register the number and location of your speakers. See "Multi channel surround setup" starting from page 15 to set the speaker parameters before enjoying surround sound.

# Automatically decoding the input audio signal

#### Press A.DEC.

"AUTO DEC." appears in the display.

This mode automatically detects the type of audio signal being input (Dolby Digital, DTS, or standard 2 channel stereo) and performs the proper decoding if necessary. This mode presents the sound as it was recorded/encoded, without adding any effects (e.g. reverberation).

However, if there are no low frequency signals (Dolby Digital LFE, etc.) it will generate a low frequency signal for output to the sub woofer.

## **Selecting a sound field**

You can enjoy surround sound simply by selecting one of the pre-programmed sound fields according to the program you want to listen to.

| Sound field        | Display       |
|--------------------|---------------|
| Normal Surround    | NORM.SURR.    |
| Cinema Studio EX A | C.ST.EX A DCS |
| Cinema Studio EX B | C.ST.EX B DCS |
| Cinema Studio EX C | C.ST.EX C DCS |
| Hall               | HALL          |
| Jazz Club          | JAZZ          |
| Live Concert       | CONCERT       |
| Game               | GAME          |

#### About DCS (Digital Cinema Sound)

The sound fields with **DCS** mark use DCS technology. When these sound fields are selected, "Digital Cinema Sound" indicator in the display lights up.

In collaboration with Sony Pictures Entertainment, Sony measured the sound environment of their studios and integrated the data of the measurement and Sony's own DSP (Digital Signal Processor) technology to develop "Digital Cinema Sound". In a home theater, "Digital Cinema Sound" simulates an ideal movie theater sound environment based on the preference of the movie director.

#### Enjoying movies with Cinema Studio EX

Cinema Studio EX is ideal for enjoying the movie software encoded with multi channel format, such as the Dolby Digital DVD. This mode reproduces the sound characteristics of Sony Pictures Entertainment's studios.

#### Press CINEMA STUDIO EX A, B or C.

The selected sound field is indicated in the display.

#### Selecting a sound field (continued)

#### C.ST.EX A (Cinema Studio EX A)

Reproduces the sound characteristics of the Sony Pictures Entertainment "Cary Grant Theater" cinema production studio. This is a standard mode, great for watching most any type of movie.

#### C.ST.EX B (Cinema Studio EX B)

Reproduces the sound characteristics of the Sony Pictures Entertainment "Kim Novak Theater" cinema production studio. This mode is ideal for watching science-fiction or action movies with lots of sound effects.

#### ■ C.ST.EX C (Cinema Studio EX C)

Reproduces the sound characteristics of the Sony Pictures Entertainment scoring stage. This mode is ideal for watching musicals or classic films where music is featured in the soundtrack.

#### **About Cinema Studio EX**

Cinema Studio EX consists of the following three elements.

• Virtual Multi Dimension

Creates 5 sets of virtual speakers surrounding the listener from a single pair of actual surround speakers.

· Screen Depth Matching

In a movie theater, sound seems to come from inside the image reflected on the movie screen. This element creates the same sensation in your listening room by shifting the sound of the front speakers "into" the screen.

Cinema Studio Reverberation

Reproduces the reverberations peculiar to a movie theater.

Cinema Studio EX is the integrated mode which operates these elements simultaneously.

#### Tip

You can select Cinema Studio EX by pressing MODE repeatedly.

#### Notes

- The effects provided by the virtual speakers may cause increased noise in the playback signal.
- When listening with sound fields that employ the virtual speakers, you will not be able to hear any sound coming directly from the surround speakers.

#### Selecting other sound fields

## Press MODE repeatedly to select the sound field you want.

The current sound field is indicated in the display.

#### ■ NORM.SURR. (Normal Surround)

Software with multi channel surround audio signals is played back according to the way it was recorded. Software with 2 channel audio signals is decoded with Dolby Pro Logic to create surround effects.

#### HALL

Reproduces the acoustics of a rectangular concert hall.

#### ■ JAZZ (Jazz Club)

Reproduces the acoustics of a jazz club.

#### CONCERT (Live Concert)

Reproduces the acoustics of a 300-seat live concert.

#### GAME

Obtains maximum audio impact from video game software.

#### To turn the surround effect off

Press A.DEC or 2CH.

#### Tips

- The receiver lets you apply the last selected sound field to a program source whenever it is selected (Sound Field Link). For example, if you listen to CD with "JAZZ" as the sound field, change to a different program source, then return to CD, "JAZZ" will be applied again.
- You can identify the encoding format of program software by looking at its packaging.
  Dolby Digital discs are labeled with the DC (DOWN) bild TAL logo, and Dolby Surround encoded programs are labeled with the DC (DOWN) logo.
- When sound signals with a sampling frequency of 96 kHz are input, the sound signals are output in stereo automatically, and the sound field is turned off.

# Using only the front speakers (2 Channel Stereo)

#### Press 2CH.

"2CH ST." appears in the display.

This mode outputs the sound from the front left and right speakers only. Standard 2 channel (stereo) sources completely bypass the sound field processing. Multi channel surround formats are downmixed to 2 channel.

#### Notes

- No sound is output from the sub woofer when "2CH ST." is selected. To listen to 2 channel (stereo) sources using the front left and right speakers and a sub woofer, press A.DEC to select "AUTO DEC."
- When you select "Micro Satellite Speaker" (page 16), internal sound processor will automatically redirect bass sound to sub woofer. If you want to listen to two channel (stereo) sources under this setting, we recommend that you choose "AUTO DEC." mode so that you can take advantage of your sub woofer to obtain the correct bass signal.

## Understanding the multi channel surround displays

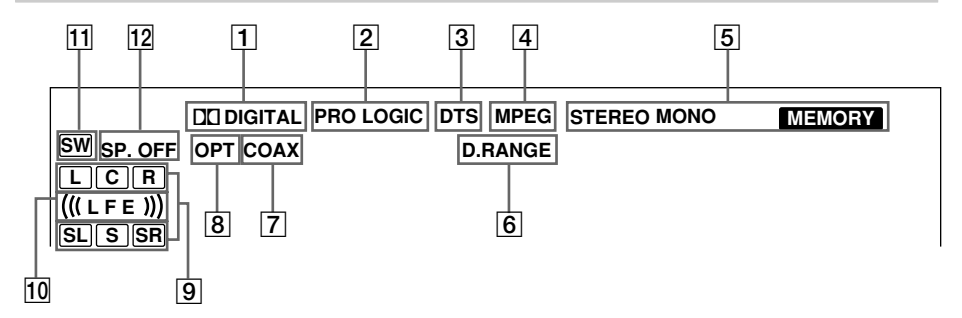

- DIC DIGITAL: Lights up when the receiver is decoding signals recorded in the Dolby Digital format.
- PRO LOGIC: Lights up when the receiver applies Pro Logic processing to 2 channel signals in order to output the center and surround channel signals. However, this indicator does not light if the center and surround speakers are set to "NO", and "AUTO DEC." or "NORM.SURR." is selected.

#### Note

Pro Logic decoding does not function for MPEG format signals.

**3 DTS:** Lights up when DTS signals are input.

#### Note

When playing a DTS format disc, be sure that you have made digital connections and that INPUT MODE is NOT set to "ANALOG" (page 21).

4 **MPEG:** Lights up when MPEG signals are input.

#### Note

Only the front 2 channels are compatible with MPEG format. Multi channel surround sound is downmixed and output from the front 2 channels.

- 5 **Tuner indicators:** Lights up when using the receiver to tune in radio stations, etc. See pages 29–30 for tuner operations.
- 6 D.RANGE: Lights up when dynamic range compression is activated. See page 28 to adjust the dynamic range compression.

- [7] COAX: Lights up when the source signal is a digital signal being input through the COAXIAL terminal.
- OPT: Lights up when the source signal is a digital signal being input through the OPTICAL terminal.
- Playback channel indicators: The letters (L, C, R, etc.) indicate the channels being played back. The boxes around the letters vary to show how the receiver downmixes the source sound (based on the speakers settings). When using sound fields like "C.ST.EX", the receiver adds reverberation based on the source sound.

L (Front Left), R (Front Right), C (Center (monaural)), SL (Surround Left), SR (Surround Right), S (Surround (monaural or the surround components obtained by Pro Logic processing)).

#### Example:

Recording format (Front /Surround): 3/2 Output channel: Surround speakers absent Sound Field: AUTO DEC.

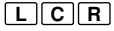

#### SL SR

(((LFE)): Lights up when the disc being played back contains the LFE (Low Frequency Effect) channel and when the sound of the LFE channel signal is actually being reproduced.

- **SW:** Lights up when sub woofer selection is set to "YES" (page 18) and the audio signal is output from the SUB WOOFER jacks.
- **SP. OFF:** Lights up when headphones are inserted.

### **Customizing sound fields**

By adjusting the surround parameters and the tone characteristics of the front speakers, you can customize the sound fields to suit your particular listening situation.

Once you customize a sound field, the changes are stored in the memory indefinitely. You can change a customized sound field any time by making new adjustments to the parameters.

See the tables on page 44 for the parameters available in each sound field.

#### To get the most from multi channel surround sound

Position your speakers and do the procedures described in "Multi channel surround setup" starting from page 15 before you customize a sound field.

# Adjusting the surround parameter

The SURR menu contains parameter that let you customize various aspects of the current sound field. The settings are stored individually for each sound field.

#### Start playing a program source encoded with multi channel surround sound.

#### 2 Press SURR.

The button lights up and the first parameter is displayed.

## **3** Press MENU + or MENU – to select the setting you want.

The setting is entered automatically.

#### **Initial settings**

| Parameter | Initial setting              |
|-----------|------------------------------|
| EFFECT    | (depends on the sound field) |

#### Effect level (EFFECT)

Lets you adjust the "presence" of the current surround effect.

#### Adjusting the level parameters

The LEVEL menu contains parameters that let you adjust the balance and volumes of each speaker. The settings are applied to all sound fields.

 Start playing a program source encoded with multi channel surround sound.

#### 2 Press LEVEL.

The button lights up and the first parameter is displayed.

- **3** Press MENU < or MENU > to select the parameter you want to adjust.
- 4 Press MENU + or MENU to select the setting you want.

The setting is entered automatically.

#### **Initial settings**

| Parameter                                                                                                    | Initial setting |  |  |
|----------------------------------------------------------------------------------------------------|-----------------|--|--|
| ĨŢĹŢŢŢŢŢŢŢŢŢŢŢŢŢŢŢŢŢŢŢŢŢŢŢŢŢŢŢŢŢŢŢŢŢŢŢ                                                                                  | BALANCE         |  |  |
| CTR XXX dB*                                                                                                    | 0 dB            |  |  |
| SUR.L. XXX dB*                                                                                                    | 0 dB            |  |  |
| SUR.R. XXX dB*                                                                                                    | 0 dB            |  |  |
| S.W. XXX dB*                                                                                                    | 0 dB            |  |  |
| L.F.E. XXX dB                                                                                                    | 0 dB            |  |  |
| <sup>™</sup> , <sup>™</sup> , <sup>™</sup> , <sup>™</sup> , <sup>™</sup> , <sup>™</sup> , <sup>™</sup> , <sup>™</sup> , | OFF             |  |  |

\* The parameters can be adjusted separately for MULTI CH IN.

#### Front balance ( )

Lets you adjust the balance between front left and right speakers.

#### Center level (CTR XXX dB)

Lets you adjust the level of the center speaker.

#### Surround left level (SUR.L. XXX dB)

Lets you adjust the level of the surround left speaker.

#### Surround right level (SUR.R. XXX dB)

Lets you adjust the level of the surround right speaker.

#### Sub woofer level (S.W. XXX dB)

Lets you adjust the level of the sub woofer.

#### LFE (Low Frequency Effect) mix level (L.F.E. XXX dB)

Lets you attenuate the level of the LFE (Low Frequency Effect) channel output from the sub woofer without effecting the level of the bass frequencies sent to the sub woofer from the front, center or surround channels via the Dolby Digital or DTS bass redirection circuitry.

- For LFE mix level, "0 dB" outputs the full LFE signal at the mix level determined by the recording engineer.
- To mute the sound of the LFE channel from the sub woofer, select "OFF". However, the low frequency sounds of the front, center, or surround speakers are output from the sub woofer according to the settings made for each speaker in the speaker setup (pages 15–18).

#### Dynamic range compressor (ᢣĎ, ŘĄŇĢĘź COMP. XXX)

Lets you compress the dynamic range of the sound track. This may be useful when you want to watch movies at low volumes late at night. We recommend using the "MAX" setting.

- To reproduce the sound track with no compression, select "OFF".
- To reproduce the sound track with the dynamic range intended by the recording engineer, select "STD".
- To compress the dynamic range in small steps to achieve the sound you desire, select "0.1"- "0.9".
- To reproduce a dramatic compression of the dynamic range, select "MAX".

#### Note

Dynamic range compression is possible with Dolby Digital sources only.

#### Adjusting the bass and treble

The BASS +/- and TREBLE +/- button lets you adjust the tone (bass or treble) of the front speakers for optimum sound. You can adjust the tone for each separate sound field.

#### 1 Start playing a program source encoded with multi channel surround sound.

## 2 Press BASS +/- or TREBLE +/- to adjust the tone.

The setting is stored automatically.

#### **Initial settings**

| Parameter | Initial setting |  |  |
|-----------|-----------------|--|--|
| BASS      | 0 dB            |  |  |
| TREB.     | 0 dB            |  |  |

#### BASS (Bass)

Lets you adjust the bass tone.

#### TREB. (Treble)

Lets you adjust the treble tone.

# Resetting customized sound fields to the factory settings

1 If the power is on, press I/<sup>(</sup>∪) to turn off the power.

**2** Hold down MODE and press I/.

"SF. CLR." appears in the display and all sound fields are reset at once.

# **Receiving Broadcasts**

#### **Receiving Broadcasts**

Before receiving broadcasts, make sure you have connected FM and AM antennas to the receiver (page 7).

## **Direct tuning**

You can enter a frequency of the station you want directly by using the numeric buttons on the supplied remote. For details on the buttons used in this section, see pages 34–37.

#### **1** Press TUNER on the remote.

The last received station is tuned in.

- **2** Press FM or AM to select the FM or AM band.
- **3** Press D.TUNING on the remote.

# **4** Press the numeric buttons to enter the frequency.

Example 1: FM 102.50 MHz

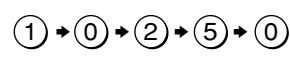

Example 2: AM 1350 kHz (You don't have to enter the last "0" when the tuning scale is set to 10 kHz.)

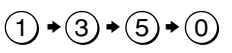

## If you cannot tune in a station and the entered numbers flash

Make sure you've entered the right frequency. If not, repeat steps 3 and 4. If the entered numbers still flash, the frequency is not used in your area.

- **5** If you've tuned in an AM station, adjust the direction of the AM loop antenna for optimum reception.
- 6 Repeat steps 2 to 5 to receive another station.

#### Tips

- If you do not remember the precise frequency, press TUNING + or TUNING – after entering the value close to the frequency you want. The receiver automatically tunes in the station you want. If the frequency seems to be higher than the entered value, press TUNING +, and if the frequency seems to be lower than the entered value, press TUNING –.
- If "STEREO" flashes in the display and the FM stereo reception is poor, press FM MODE to change to monaural (MONO). You will not be able to enjoy the stereo effect, but the sound will be less distorted. To return to stereo mode, press FM MODE again.

The tuning scale is: FM : 50 kHz AM : 9 kHz

## **Automatic tuning**

If you don't know the frequency of the station you want, you can let the receiver scan all available stations in your area.

#### Press TUNER.

The last received station is tuned in.

## 2 Press FM or AM to select the FM or AM band.

#### **3** Press TUNING + or TUNING –.

Press TUNING + to scan from low to high; press TUNING – to scan from high to low.

The receiver stops scanning whenever a station is received.

## When the receiver reaches either end of the band

Scanning is repeated in the same direction.

#### 4 To continue scanning, press TUNING + or TUNING – again.

## **Preset tuning**

After you have tuned in stations using Direct Tuning or Automatic Tuning, you can preset them to the receiver. Then you can tune in any of the stations directly by entering its 2character preset code using the supplied remote. Up to 30 FM or AM stations can be preset. The receiver will also scan all the stations that you have preset.

Before tuning to preset stations, be sure to preset them by performing steps on "Presetting radio stations" in this page.

#### **Presetting radio stations**

#### **1** Press TUNER.

The last received station is tuned in.

**2** Tune in the station that you want to preset using Direct Tuning (page 29) or Automatic Tuning (page 29).

#### **3** Press MEMORY.

"MEMORY" appears in the display for a few seconds.

Do steps 4 to 6 before "MEMORY" goes out.

## **4** Press SHIFT to select a memory page (A, B or C).

Each time you press SHIFT, the letter "A", "B", or "C" appears in the display.

**5** Press PRESET TUNING + or PRESET TUNING – to select a preset number.

If "MEMORY" goes out before you press the preset number, start again from step 3.

## 6 Press MEMORY again to store the station.

If "MEMORY" goes out before you can store the station, start again from step 3.

**7** Repeat steps 2 to 6 to preset another station.

## To change a preset number to another station

Do steps 1 to 6 to preset a new station to the number.

#### **Tuning to preset stations**

You can tune the preset stations by either of the following two ways.

#### Scanning the preset stations

#### Press TUNER.

The last received station is tuned in.

#### 2 Press PRESET TUNING + or PRESET TUNING – repeatedly to select the preset station you want.

Each time you press the button, the receiver tunes in one preset station at a time, in the corresponding order and direction as follows:

# $\rightarrow A1 \leftrightarrow A2 \leftrightarrow \dots \leftrightarrow A0 \leftrightarrow B1 \leftrightarrow B2 \leftrightarrow \dots \leftrightarrow B0 \leftarrow \\ \rightarrow C0 \leftrightarrow \dots C2 \leftrightarrow C1 \leftarrow$

#### Using the preset codes

Use the supplied remote to perform the following operations. For details on the buttons used in this section, see pages 34–37.

**1** Press TUNER on the remote.

The last received station is tuned in.

**2** Press SHIFT to select a memory page (A, B, or C), then press the preset number of the station you want using the numeric buttons.

## Naming preset stations and program sources

You can enter a name (index name) of up to 8 characters for preset stations and program sources. These names (for example, "VHS") appear in the receiver's display when a station or program source is selected. Note that no more than one name can be entered for each preset station or program source. This function is useful for distinguishing components of the same kind. For example, two VCRs can be specified as "VHS" and "8MM", respectively. It is also handy for identifying components connected to jacks meant for another type of component, for example, a second CD player connected to the MD/TAPE jacks.

#### **1** To name a preset station Press TUNER.

The last station you received is tuned in. If you are not familiar with how to tune in preset stations, see "Tuning to preset stations" on page 30.

#### **To name a program source** Select the program source (component) to be named.

#### 2 Press NAME.

**3** Create an index name by using MENU + or MENU – and MENU < or MENU > :

Press MENU + or MENU – to select a character, then press MENU > to move the cursor to the next position.

#### To insert a space

Press MENU + or MENU – until a blank space appears in the display.

#### If you've made a mistake

Press MENU  $\lt$  or MENU > repeatedly until the character to be changed flashes, then press MENU + or MENU – to select the right character.

#### 4 Press ENTER.

**5** Repeat steps 2 to 4 to assign index name for another station or program source.

## Recording

Before you begin, make sure you've connected all components properly.

#### Recording on an audio tape or MiniDisc

You can record on a cassette tape or MiniDisc using the receiver. See the operating instructions of your cassette deck or MD deck if you need help.

#### Select the component to be recorded.

## **2** Prepare the component for playing. For example, insert a CD into the CD player.

- **3** Insert a blank tape or MD into the recording deck and adjust the recording level, if necessary.
- 4 Start recording on the recording deck, then start playback on the playback component.

#### Notes

- Sound adjustments do not affect the signal output from the MD/TAPE OUT jacks.
- When MULTI CH IN is selected, the analog audio signals of the current function is output from the REC OUT jack.

#### **Recording on a video tape**

You can record from a VCR, a TV, a DVD player or an LD player using the receiver. You can also add audio from a variety of audio sources when editing a video tape. See the operating instructions of your VCR or LD player if you need help.

## Select the program source to be recorded.

**2** Prepare the component for playing. For example, insert the laser disc you want to record into the LD player.

**3** Insert a blank video tape into the VCR (VIDEO 1) for recording.

4 Start recording on the recording VCR, then start playing the video tape or laser disc you want to record.

#### Tip

You can record the sound from any audio source onto a video tape while copying from a video tape or laser disc. Locate the point where you want to start recording from another audio source, select the program source, then start playback. The audio from that source will be recorded onto the audio track of the video tape instead of the audio from the original medium. To resume audio recording from the original medium, select the video source again.

#### Notes

- Make sure to make both digital and analog connections to the VIDEO 2 and DVD/LD inputs. Analog recording is not possible if you make only digital connections.
- When MULTI CH IN is selected analog audio signals of the current function is output from the REC OUT jacks.

## **Using the Sleep Timer**

You can set the receiver to turn off automatically at a specified time.

## Press SLEEP on the remote while the power is on.

Each time you press the button, the display changes cyclically as follows:

 $\begin{array}{c} 2\text{-}00\text{-}00 \longrightarrow 1\text{-}30\text{-}00 \longrightarrow 1\text{-}00\text{-}00 \longrightarrow 0\text{-}30\text{-}00 \\ \longrightarrow \text{OFF} \end{array}$ 

The display dims after you have specified the time.

#### Tips

- You can freely specify the time. After pressing SLEEP, specify the time you want using the MENU
  > or MENU +/- on the receiver. The sleep time changes in 1 minute intervals. You can specify up to 5 hours.
- To check the remaining time before the receiver turns off, press SLEEP. The remaining time appears in the display.

# Adjustments using the SET UP button

The SET UP button allows you to make the following adjustments.

- 1 Press SET UP.
- **2** Press MENU < or MENU > to select the parameter you want to adjust.
- **3** Press MENU + or MENU to select the setting you want.

The setting is entered automatically.

**4** Repeat steps 2 and 3 until you have set all of the parameters that follow.

| Initial settings |                 |  |
|------------------|-----------------|--|
| Parameter        | Initial setting |  |
| C.MODE.AVX       | AV2             |  |

## Selecting the command mode of the remote (C.MODE.AVX)

Lets you select the command mode of the remote. Change the command mode when you use 2 Sony receivers in the same room. You can use the remote RM-U306 to operate the components in your system.

# Before you use your remote

# Inserting batteries into the remote

Insert R6 (size-AA) batteries with the + and - properly oriented in the battery compartment. When using the remote, point it at the remote sensor  $\square$  on the receiver.

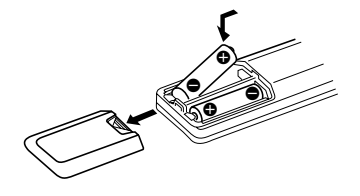

#### Tip

Under normal conditions, the batteries should last for about 6 months. When the remote no longer operates the receiver, replace all batteries with new ones.

#### Notes

- Do not leave the remote in an extremely hot or humid place.
- Do not use a new battery with an old one.
- Do not expose the remote sensor to direct sunlight or lighting apparatuses. Doing so may cause a malfunction.
- If you don't use the remote for an extended period of time, remove the batteries to avoid possible damage from battery leakage and corrosion.

# Remote button description

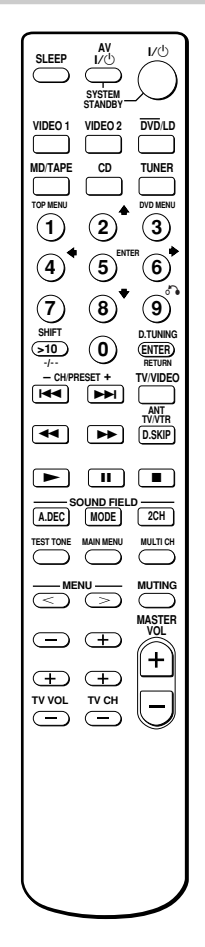

The tables below show the settings of each button.

| Remote<br>Button | Operations | Function                                                                                           |
|------------------|------------|----------------------------------------------------------------------------------------------------|
| SLEEP            | Receiver   | Activates the sleep<br>function and the duration<br>which the receiver turns<br>off automatically. |
| ΝĢ               | Receiver   | Turns the receiver on or off.                                                                      |

| Remote<br>Button | Operations | Function                                                                                                    | Remote<br>Button                                         | Operations                                                                                                    | Function                                                                                                    |
|------------------|------------|----------------------------------------------------------------------------------------------------|----------------------------------------------------------|----------------------------------------------------------------------------------------------------|----------------------------------------------------------------------------------------------------|
| VIDEO 1          | Receiver   | To watch VCR.<br>(VTR mode 3)                                                                                    | MASTER<br>VOL +/-                                        | Receiver                                                                                                    | Adjusts the master volume of the receiver.                                                                                                    |
| VIDEO 2          | Receiver   | To watch VCR.<br>(VTR mode 1)                                                                                    | AV I/Ů                                                   | TV/VCR/<br>CD player/<br>VCD player/<br>LD player/                                                                                                    | Turns the audio and<br>video components on or<br>off.                                                                                                    |
| DVD/LD           | Receiver   | To watch DVD or laser disc.                                                                                      |                                                          |                                                                                                    |                                                                                                    |
| MD/TAPE          | Receiver   | To listen to Minidisc or audio tape.                                                                             |                                                          | MD deck/<br>DAT deck                                                                                                    |                                                                                                    |
| CD               | Receiver   | To listen to compact disc.                                                                                       | SYSTEM                                                   | STEM Receiver/TV/ 7<br>ANDBY VCR/Satellite of<br>tess AV tuner/ of<br>) and CD player/<br>) at VCD player/<br>same LD player/<br>e) DVD player/<br>MD deck/ | Turns off the receiver and<br>other Sony audio/video<br>components<br>Use with "SHIFT" button<br>to select tuner preset<br>station numeric input<br>during DIRECT<br>TUNING or MEMORY |
| TUNER            | Receiver   | To listen to radio programs.                                                                                     | STANDBY<br>(Press AV                                     |                                                                                                    |                                                                                                    |
| SHIFT            | Receiver   | Press repeatedly to select<br>a memory page for<br>presetting radio stations<br>or tuning to preset<br>stations. | $I/\bigcirc$ and<br>$I/\bigcirc$ at<br>the same<br>time) |                                                                                                    |                                                                                                    |
| D.TUNING         | Receiver   | Tuner station direct key-<br>in-mode.                                                                            |                                                          | DAT deck/<br>Tape deck                                                                                                    |                                                                                                    |
| A.DEC            | Receiver   | Select AUTO<br>DECODING mode.                                                                                    | 0-9                                                      | Receiver                                                                                                    |                                                                                                    |
| MODE             | Receiver   | Selects sound field mode.                                                                                        |                                                          |                                                                                                    |                                                                                                    |
| 2CH              | Receiver   | Selects 2CH mode.                                                                                                |                                                          |                                                                                                    |                                                                                                    |
| TEST<br>TONE     | Receiver   | Press to output test tone.                                                                                       |                                                          | CD player/<br>VCD player/<br>LD player/<br>MD deck/<br>DAT deck                                                                                             | mode.<br>Selects track numbers.<br>0 selects track 10.                                                                                                    |
| MAIN<br>MENU     | Receiver   | Press this button<br>repeatedly to select one<br>of the four cursor modes:<br>SURR, LEVEL, SET UP                |                                                          |                                                                                                    |                                                                                                    |
|                  |            | and NAME.                                                                                                    |                                                          | TV/VCR/                                                                                                    | Selects channel numbers.                                                                                                    |
| MULTI CH         | Receiver   | Selects MULTI CH IN                                                                                              | >10                                                      | CD rlavar/                                                                                                    | Salaata traala numbara                                                                                                    |
| MENU             | Receiver   | Selects a menu item                                                                                              | >10                                                      | CD player/<br>VCD player/<br>LD player/<br>MD deck/<br>Tape deck                                                                                            | over 10.                                                                                                    |
| MENU +/-         | Receiver   | Makes adjustment or change the setting.                                                                          |                                                          |                                                                                                    |                                                                                                    |
| MUTING           | Receiver   | Mutes the sound from the receiver.                                                                               | ENTER                                                    | TV/VCR/<br>Satellite tuner/<br>LD player/<br>MD deck/<br>DAT deck/<br>Tape deck                                                                             | After selecting a channel,<br>disc or track using the<br>numeric buttons, press to<br>enter the value.                                                                                |

## *Remote button description (continued)*

| Remote<br>Button            | Operations                                                                                             | Function                                                                                  |
|-----------------------------|----------------------------------------------------------------------------------------------------|-------------------------------------------------------------------------------------------|
| RETURN                      | VCD player                                                                                             | Go back to previous menu.                                                                 |
| CH/<br>PRESET<br>+/-        | Receiver                                                                                               | Scans and selects preset stations.                                                        |
|                             | TV/VCR/<br>Satellite tuner                                                                             | Selects preset channel.                                                                   |
|                             | VCR/<br>CD player/<br>VCD player/<br>LD player/<br>DVD player/<br>MD deck/<br>DAT deck/<br>Tape deck   | Skips tracks.                                                                             |
| <b>44</b> / <b>&gt;&gt;</b> | CD player/<br>VCD player/<br>DVD player                                                                | Searches tracks (forward or backward)                                                     |
|                             | VCR/<br>LD player/<br>MD deck/<br>DAT deck/<br>Tape deck                                               | Fastforwards or rewinds.                                                                  |
| ►                           | VCR/<br>CD player/<br>VCD player/<br>LD player/<br>DVD player/<br>MD deck/<br>DAT deck/<br>Tape deck   | Starts play.                                                                              |
|                             | VCR/<br>CD player/<br>VCD player/<br>LD player/<br>DVD player/<br>MD deck/<br>DAT deck/<br>Tape deck   | Pauses play or record.<br>(Also start recording<br>with components in<br>record standby.) |
| •                           | VCR/<br>CD player/<br>VCD player/<br>LD player/<br>DVD player/<br>MD player/<br>DAT deck/<br>Tape deck | Stops play.                                                                               |

| Remote<br>Button | Operations                                          | Function                                                                           |
|------------------|-----------------------------------------------------|------------------------------------------------------------------------------------|
| ANT<br>TV/VTR    | VCR                                                 | Selects output signal<br>from the aerial terminal:<br>TV signal or VCR<br>program. |
| D.SKIP           | CD player/<br>VCD player/<br>DVD player/<br>MD deck | Skips discs (multi-disc changer only).                                             |
| TOP<br>MENU      | DVD player                                          | Displays DVD title.                                                                |
| DVD<br>MENU      | DVD player                                          | Displays DVD menu.                                                                 |
| ENTER            | DVD player                                          | Enters the selection.                                                              |
| ð <b>`</b> •     | DVD player                                          | Returns to the previous menu or exits the menu.                                    |
| <b></b>          | DVD player                                          | Selects a menu item.                                                               |
| -/               | TV                                                  | Selects the channel entry mode, either one or two digit.                           |
| TV/VIDEO         | TV                                                  | Selects input signal: TV input or video input.                                     |
| TV VOL<br>+/-    | TV                                                  | Adjusts the volume of the TV                                                       |
| TV CH<br>+/-     | TV                                                  | Selects preset TV channels.                                                        |

#### Notes

- When you press the function buttons (VIDEO 1, VIDEO 2, DVD/LD), the input mode of the TV might not switch to the corresponding input mode that you want. In this case, press the TV/VIDEO button to switch the input mode of the TV.
- Some functions explained in this section may not work depending on the model of the receiver.
- The above explanation is intended to serve as an example only.

Therefore, depending on the component the above operation may not be possible or may operate differently than described.
# Changing the factory setting of a function button

If the factory settings of the FUNCTION buttons do not match your system components, you can change them. For example, if you have a tape deck and you do not have an MD deck, you can assign the MD/TAPE button to your tape deck.

Note that the settings of the TUNER button cannot be changed.

- 1 Hold down the Function button whose function you want to change (for example, MD/TAPE).
- 2 Press the corresponding button of the component you want to assign to the Function button (for example, 4 Tape deck).

The following buttons are assigned to select the functions:

| To operate                       | Press |
|----------------------------------|-------|
| CD player                        | 1     |
| DAT deck                         | 2     |
| MD deck                          | 3     |
| Tape deck A                      | 4     |
| Tape deck B                      | 5     |
| LD player                        | 6     |
| VCR (command mode VTR 1*)        | 7     |
| VCR (command mode VTR 2*)        | 8     |
| VCR (command mode VTR 3*)        | 9     |
| TV                               | 0     |
| DSS (Digital Satellite Receiver) | >10   |
| DVD                              | ENTER |
| VCD player                       |       |

\* Sony VCRs are operated with a VTR 1, 2 or 3 setting. These correspond to Beta, 8mm and VHS respectively.

Now you can use the MD/TAPE button to control the tape deck.

# To reset a button to its factory setting

Repeat the above procedure.

# To reset all the function buttons to their factory setting

Press  $I/\bigcirc$ , AV  $I/\bigcirc$  and MASTER VOL – at the same time.

# **Precautions**

### **On safety**

Should any solid object or liquid fall into the cabinet, unplug the receiver and have it checked by qualified personnel before operating it any further.

### **On power sources**

- Before operating the unit, check that the operating voltage is identical with your local power supply. The operating voltage is indicated on the nameplate at the rear of the receiver.
- The unit is not disconnected from the AC power source (mains) as long as it is connected to the wall outlet, even if the receiver itself has been turned off.
- If you are not going to use the receiver for a long time, be sure to disconnect the receiver from the wall outlet. To disconnect the AC power cord, grasp the plug itself; never pull the cord.
- (Models of area code U, CA only) One blade of the plug is wider than the other for the purpose of safety and will fit into the wall outlet only one way. If you are unable to insert the plug fully into the outlet, contact your dealer.
- AC power cord must be changed only at the qualified service shop.

### On heat buildup

Although the unit heats up during operation, this is not a malfunction. If you continuously use this unit at a large volume, the cabinet temperature of the top, side and bottom rises considerably. To avoid burning yourself, do not touch the cabinet.

### **On placement**

- Place the receiver in a location with adequate ventilation to prevent heat buildup and prolong the life of the receiver.
- Do not place the receiver near heat sources, or in a place subject to direct sunlight, excessive dust or mechanical shock.
- Do not place anything on top of the cabinet that might block the ventilation holes and cause malfunctions.

### **On operation**

Before connecting other components, be sure to turn off and unplug the receiver.

### **On cleaning**

Clean the cabinet, panel and controls with a soft cloth slightly moistened with a mild detergent solution. Do not use any type of abrasive pad, scouring powder or solvent such as alcohol or benzine.

If you have any question or problem concerning your receiver, please consult your nearest Sony dealer.

# Troubleshooting

If you experience any of the following difficulties while using the receiver, use this troubleshooting guide to help you remedy the problem. Also, see "Checking the connections" on page 20 to verify that the connections are correct. Should any problem persist, consult your nearest Sony dealer.

# There is no sound or only a very low-level sound no matter which component is selected.

- Check that the speakers and components are connected securely and correctly.
- Check that both the receiver and all components are turned on.
- Check that the MASTER VOLUME control is not set at VOL MIN.
- Press MUTING to cancel the muting function.
- · Check that the headphones are not connected.
- The protective device on the receiver has been activated because of a short circuit ("PROTECT" flashes). Turn off the receiver, eliminate the short-circuit problem and turn on the power again.

# **Additional Information**

### There is no sound from a specific component.

- Check that the component is connected correctly to the audio input jacks for that component.
- Check that the cord(s) used for the connection is (are) fully inserted into the jacks on both the receiver and the component.
- Check that you have selected the correct component on the receiver.

# There is no sound from one of the front speakers.

Connect a pair of headphones to the PHONES jack to verify that sound is output from the headphones (page 21).

If only one channel is output from the headphones, the component may not be connected to the receiver correctly. Check that all the cords are fully inserted into the jacks on both the receiver and the component.

If both channels are output from the headphones, the front speaker may not be connected to the receiver correctly. Check the connection of the front speaker which is not outputting any sound.

# The left and right sounds are unbalanced or reversed.

- Check that the speakers and components are connected correctly and securely.
- Adjust balance parameters in the LEVEL menu.

### There is severe hum or noise.

- Check that the speakers and components are connected securely.
- Check that the connecting cords are away from a transformer or motor, and at least 3 meters away from a TV set or fluorescent light.
- · Move your TV away from the audio components.
- The plugs and jacks are dirty. Wipe them with a cloth slightly moistened with alcohol.

# There is no sound or only a very low level sound is heard from the center or/and surround speaker.

- Make sure the sound field function is on (press MODE).
- Select a sound field containing the word "C.ST.EX" (pages 24).
- Adjust the speaker level (page 20).
- Make sure the center or/and surround speaker size parameter is set to either "SMALL" or "LARGE" (page 17).

### There is no sound from the active sub woofer.

There is no sound output from the SUB WOOFER terminal depending on the sound field (page 44).

### The surround effect cannot be obtained.

Make sure the sound field function is on (press MODE).

# Dolby Digital or DTS multi channel sound is not reproduced.

- Check that the playing DVD, etc. is recorded in Dolby Digital or DTS format.
- When connecting the DVD player, etc. to the digital input jacks of this receiver, check the audio setting (settings for the audio output) of the connected component.

### Recording cannot be done.

- Check that the components are connected correctly.
- Select the source component with function buttons.
- Make sure that INPUT MODE is set to "ANALOG" (page 21) before recording from a digital component connected to the analog MD/TAPE terminals.

### To connect an LD player via an RF demodulator.

Connect the LD player to the RF demodulator, then connect the RF demodulator's optical or coaxial digital output to the receiver's jack. When making this connection, be sure to set INPUT MODE manually (page 21). The receiver may not operate correctly if INPUT MODE is set to "AUTO IN".

For details on DOLBY DIGITAL RF hookups, see the operating instructions supplied with your RF demodulator.

### continued

### The FM reception is poor.

Use a 75-ohm coaxial cable (not supplied) to connect the receiver to an outdoor FM antenna as shown below. If you connect the receiver to an outdoor antenna, ground it against lightning. To prevent a gas explosion, do not connect the ground wire to a gas pipe.

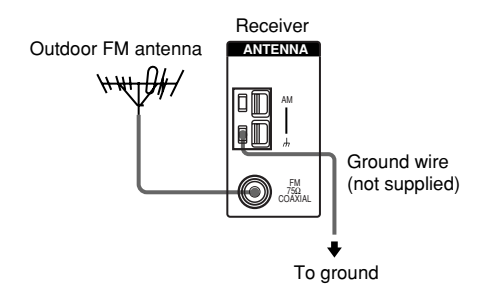

### Radio stations cannot be tuned in.

- Check that the antennas are connected securely. Adjust the antennas and connect an external antenna if necessary.
- The signal strength of the stations is too weak (when tuning in with automatic tuning). Use direct tuning.
- Make sure you set the tuning interval correctly (when tuning in AM stations with direct tuning).
- No stations have been preset or the preset stations have been cleared (when tuning by scanning preset stations). Preset the stations (page 30).
- Press DISPLAY so that the frequency appears in the display.

# There is no picture or an unclear picture appears on the TV screen or monitor.

- Select the appropriate function on the receiver.
- Set your TV to the appropriate input mode.
- · Move your TV away from the audio components.

### The remote does not function.

- Point the remote at the remote sensor 🖪 on the receiver.
- Check that you select AV2 as the command mode of the receiver (page 33).
- Remove any obstacles in the path between the remote and the receiver.
- Replace both batteries in the remote with new ones, if they are weak.
- Make sure you select the correct function on the remote.
- If the remote is set to operate the TV only, use the remote to select a source or component other than TV before operating the receiver or other component.

### **Clearing the receiver's memory**

| To clear                | See     |  |
|-------------------------|---------|--|
| All memorized settings  | page 15 |  |
| Customized sound fields | page 27 |  |

# **Specifications**

### **Amplifier section**

POWER OUTPUT Rated Power Output at Stereo Mode

(8 ohms 1 kHz, THD 0.7 %) 80 W + 80 W<sup>1</sup>) 70 W + 70 W<sup>2</sup>)

### Reference Power Output<sup>1)</sup>

(8 ohms 1 kHz, THD 10 %) FRONT<sup>3</sup>: 100 W/ch CENTER<sup>3</sup>: 100 W SURR<sup>3</sup>: 100 W/ch

 Measured under the following conditions: 230 V AC, 50 Hz
 Measured under the following conditions: 220 V AC, 50 Hz

3) Depending on the sound field settings and the source, there may be no sound output.

### **Frequency response**

| MULTI CH IN, CD, | 10 Hz – 50 kHz            |
|------------------|---------------------------|
| MD/TAPE, DVD/LD, | +0.5/-2 dB (with sound    |
| VIDEO 1, 2       | field, and tone bypassed) |

### Inputs (Analog)

| MULTI CH IN, CD, | Sensitivity: 250 mV                                 |
|------------------|-----------------------------------------------------|
| MD/TAPE, DVD/LD, | Impedance: 50 kilohms                               |
| VIDEO 1, 2       | S/N <sup>4</sup> ): 96 dB (A, 250 mV <sup>5</sup> ) |

4) INPUT SHORT (with sound field and tone bypassed).

5) Weighted network, input level.

| Inputs (Digital)      |                          |  |  |  |  |  |  |  |
|-----------------------|--------------------------|--|--|--|--|--|--|--|
| DVD/LD (Coaxial)      | Sensitivity: -           |  |  |  |  |  |  |  |
|                       | Impedance: 75 ohms       |  |  |  |  |  |  |  |
|                       | S/N: 100 dB              |  |  |  |  |  |  |  |
|                       | (A, 20 kHz LPF)          |  |  |  |  |  |  |  |
| VIDEO 2 (Optical)     | Sensitivity: -           |  |  |  |  |  |  |  |
|                       | Impedance: –             |  |  |  |  |  |  |  |
|                       | S/N: 100 dB              |  |  |  |  |  |  |  |
|                       | (A, 20 KHZ LFT)          |  |  |  |  |  |  |  |
| Outputs               |                          |  |  |  |  |  |  |  |
| MD/TAPE (OUT),        | Voltage: 250 mV          |  |  |  |  |  |  |  |
| VIDEO 1               | Impedance: 10 kilohms    |  |  |  |  |  |  |  |
| (AUDIO OUT)           |                          |  |  |  |  |  |  |  |
| SUB WOOFER            | Voltage: 2 V             |  |  |  |  |  |  |  |
|                       | Impedance: 1 kilohms     |  |  |  |  |  |  |  |
| _                     |                          |  |  |  |  |  |  |  |
| Lone                  | I G dD 1 dD star         |  |  |  |  |  |  |  |
| Gain levels:          | то ав, т ав step         |  |  |  |  |  |  |  |
| FM tuner section      |                          |  |  |  |  |  |  |  |
| Tuning range          | 87.5 - 108.0 MHz         |  |  |  |  |  |  |  |
| Antenna terminals     | 75 ohms, unbalanced      |  |  |  |  |  |  |  |
| Intermediate Frequen  | cv                       |  |  |  |  |  |  |  |
| ·                     | 10.7 MHz                 |  |  |  |  |  |  |  |
| • ··· ··              |                          |  |  |  |  |  |  |  |
| Sensitivity           | 10.2 IDC 2.2 V/75 1      |  |  |  |  |  |  |  |
| Mono:<br>Stereo:      | 18.3 dBf, 2.2 µV//5 onms |  |  |  |  |  |  |  |
| Stereo.               | 22.5 µV/75 ohms          |  |  |  |  |  |  |  |
|                       |                          |  |  |  |  |  |  |  |
| Usable sensitivity    | 11.2 dBf, 1 µV/75 ohms   |  |  |  |  |  |  |  |
| S/N                   |                          |  |  |  |  |  |  |  |
| Mono:                 | 76 dB                    |  |  |  |  |  |  |  |
| Stereo:               | 70 dB                    |  |  |  |  |  |  |  |
| Harmonic distortion a | t 1 kHz                  |  |  |  |  |  |  |  |
| Mono:                 | 0.3%                     |  |  |  |  |  |  |  |
| Stereo:               | 0.5%                     |  |  |  |  |  |  |  |
| Separation            | 45 dB at 1 kHz           |  |  |  |  |  |  |  |
|                       | 30 Hz 15 kHz             |  |  |  |  |  |  |  |
| riequency response    | +0.5/-2  dB              |  |  |  |  |  |  |  |
| Selectivity           | 60 dB at 400 kHz         |  |  |  |  |  |  |  |

### **AM tuner section**

| Tuning range                                                              | 531 – 1602 kHz                                                                       |
|---------------------------------------------------------------------------|--------------------------------------------------------------------------------------|
| Antenna                                                                   | Loop antenna                                                                         |
| Intermediate Frequenc                                                     | <b>y</b><br>450 kHz                                                                  |
| Usable sensitivity                                                        | 50 dB/m (at 1,000 kHz or<br>999 kHz)                                                 |
| S/N                                                                       | 54 dB (at 50 mV/m)                                                                   |
| Harmonic distortion                                                       | 0.5 % (50 mV/m, 400 Hz)                                                              |
| Selectivity                                                               | 35 dB                                                                                |
| Video section                                                             |                                                                                      |
| Inputs<br>Video:                                                          | 1 Vp-p, 75 ohms                                                                      |
| Outputs<br>Video:                                                         | 1 Vp-p, 75 ohms                                                                      |
| General                                                                   |                                                                                      |
| Power requirements                                                        | 220 – 230 V AC,<br>50/60 Hz                                                          |
| Power consumption                                                         | 155 W                                                                                |
| Power consumption (c                                                      | luring standby mode)<br>0.5 W                                                        |
| Dimensions                                                                | $430 \times 145 \times 298 \text{ mm}$<br>including projecting parts<br>and controls |
| Mass (Approx.)                                                            | 7.0 kg                                                                               |
| <b>Supplied accessories</b><br>FM wire antenna (1)<br>AM loop antenna (1) |                                                                                      |

Remote commander RM-U306 (1) R6 (size-AA) batteries (2)

Design and specifications are subject to change without notice.

# Tables of settings using SURR, LEVEL, SET UP, BASS and TREBLE buttons

You can make various settings using the LEVEL, SURR, SET UP, MENU +/-, and MENU </>

| Press  | Press MENU $<$ or MENU $>$ to select                                                                                                    | Press MENU + or MENU – to select                                 | Page |
|--------|----------------------------------------------------------------------------------------------------|------------------------------------------------------------------|------|
| SURR   | EFFECT                                                                                                    | depends on the sound field (15 steps)                            | 27   |
| LEVEL  | E BAL. L/R XXX                                                                                                    | L +8 to R +8 (1 steps)                                           | 27   |
|        | CTR XXX dB                                                                                                    | -10 dB to +10 dB (1 dB steps)                                    |      |
|        | SUR.L. XXX dB                                                                                                    | -10 dB to +10 dB (1 dB steps)                                    |      |
|        | SUR.R. XXX dB                                                                                                    | -10 dB to +10 dB (1 dB steps)                                    |      |
|        | S.W. XXX dB                                                                                                    | -10 dB to +10 dB (1 dB steps)                                    |      |
|        | L.F.E. XXX dB                                                                                                    | OFF, -20 dB to 0 dB (1 dB steps)                                 |      |
|        | <sup>∗</sup> D, RĂNĜĘ <sup>*</sup> COMP. XXX                                                                                                    | OFF, 0.1 to 0.9 (0.1 steps), STD, MAX                            |      |
| SET UP | LA (FRONT)                                                                                                    | LARGE, SMALL                                                     | 16   |
|        | CENTER)                                                                                                    | LARGE, SMALL, NO                                                 |      |
|        | الله الله الله الله الله الله الله الله                                                                                                    | LARGE, SMALL, NO                                                 |      |
|        | (SUB WOOFER) S.W. XXX                                                                                                    | YES, NO                                                          |      |
|        | الله DIST. XX.X m                                                                                                    | between 1.0 meters and 12.0 meters                               |      |
|        |                                                                                                    | (0.1 meters steps)                                               |      |
|        | DIST. XX.X m                                                                                                    | between $\text{Automatical Strengthenergy}$ DIST. and 1.5 meters |      |
|        |                                                                                                    | (0.1 meters steps)                                               |      |
|        | الله المعالم ( المعالم المعالم المعالم المعالم المعالم المعالم المعالم المعالم ( المعالم المعالم المعال<br>المعالم المعالم المعالم المعالم المعالم المعالم المعالم المعالم المعالم المعالم المعالم المعالم المعالم المعالم | between $\text{Automatication}$ DIST. and 4.5 meters             |      |
|        |                                                                                                    | (0.1 meters steps)                                               |      |
|        | jêj jêr PL. XXX                                                                                                    | SIDE, MID, BEHD.                                                 |      |
|        | اڤِتْنِ الْعَانِ HGT. XXX                                                                                                    | HIGH, LOW                                                        |      |
|        | C.MODE.AVX                                                                                                    | AV1, AV2                                                         | 33   |

You can make various settings using the BASS +/- and TREBLE +/- buttons. The tables below show each of the settings that these buttons can make.

| Press      | To select                        | Page |
|------------|----------------------------------|------|
| BASS +/-   | - 6  dB to + 6  dB (1  dB steps) | 28   |
| TREBLE +/- | - 6 dB to + 6 dB (1 dB steps)    | 28   |

# Adjustable parameters for each sound field

|             | <surr></surr> | <bass></bass> | <treble></treble> |
|-------------|---------------|---------------|-------------------|
|             | EFFECT        |               |                   |
|             | LEVEL         |               |                   |
| 2CH ST.     |               | •             | •                 |
| AUTO DEC.   |               | •             | •                 |
| NORM.SURR.  |               | •             | •                 |
| C.ST.EX A   | •             | •             | •                 |
| C.ST.EX B   | •             | •             | •                 |
| C.ST.EX C   | •             | •             | •                 |
| HALL        | •             | •             | •                 |
| JAZZ        | •             | •             | •                 |
| CONCERT     | •             | •             | •                 |
| GAME        | •             | •             | •                 |
| MULTI CH IN |               |               |                   |
| PCM 96K     |               |               |                   |

The adjusted SURR, BASS and TREBLE parameters are stored in each sound field.

The adjusted LEVEL parameters are applied to all the sound fields.

|             | <            |                 |                 | LEVEL           |                   |                          | >                             |
|-------------|--------------|-----------------|-----------------|-----------------|-------------------|--------------------------|-------------------------------|
|             | FRONT<br>BAL | CENTER<br>LEVEL | SUR.L.<br>LEVEL | SUR.R.<br>LEVEL | S.WOOFER<br>LEVEL | LFE<br>MIX <sup>1)</sup> | D.RANGE<br>COMP <sup>1)</sup> |
| 2CH ST.     | •            |                 |                 |                 |                   | •                        | •                             |
| AUTO DEC.   | •            | •               | •               | •               | •                 | •                        | •                             |
| NORM.SURR.  | •            | •               | •               | •               | •                 | •                        | •                             |
| C.ST.EX A   | •            | •               | •               | •               | •                 | •                        | •                             |
| C.ST.EX B   | •            | •               | •               | ۲               | •                 | •                        | •                             |
| C.ST.EX C   | •            | ٠               | •               | ۲               | •                 | •                        | •                             |
| HALL        | •            | ٠               | •               | ۲               | • <sup>2)</sup>   | •                        | •                             |
| JAZZ        | •            | •               | •               | •               | ● <sup>2)</sup>   | •                        | •                             |
| CONCERT     | •            | •               | •               | •               | ● <sup>2)</sup>   | •                        | •                             |
| GAME        | •            | ٠               | •               | ۲               | •                 | •                        | ۲                             |
| MULTI CH IN | •            | ٠               | •               | •               | •                 |                          |                               |
| PCM 96K     | •            |                 |                 |                 |                   |                          |                               |

1) These parameters may not operate depending on the source or adjustments. For details, see each item in "Adjusting the level parameters" (page 27).

2) When these sound fields are selected, there is no sound output from the sub woofer if the front speaker size is set to "LARGE". However, sound will be output from the sub woofer if the digital input signal contains L.F.E. signals.

Download from Www.Somanuals.com. All Manuals Search And Download.

### 警告

为防火灾或触电危险,请勿让本装置淋雨或受 潮。

为防火灾,请勿用报纸,桌布,窗帘等遮盖装置 的通风孔。也不可在装置上点放腊烛。

为防火灾或触电危险,不可在装置上放置花瓶等 盛满液体的物体。

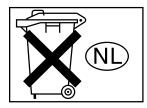

不可将电池与普通家庭垃圾一起 丢弃,必须将它当作化学品垃圾 正确地处理。

请勿安装本机于诸如书橱或壁橱等狭隘不通风的 地方。

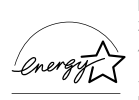

ENERGY STAR® 是一美国的注册商标。

作为 ENERGY STAR<sup>®</sup> 的合作伙伴 之一, Sony Corporation 已确定此产 品符合 ENERGY STAR<sup>®</sup> 能量效率的标 准。

上海索广电子有限公司 上海市 闵行区 剑川路930号

本接收机含有杜比\*数字(Dolby\* Digital),专 业逻辑环绕声(Pro Logic Surround)和DTS\*\* 数字环绕声系统(DTS\*\* Digital Surround System)。

\* 由杜比研究所 (Dolby Laboratories) 授权制 造。

"Dolby", "Pro Logic"和双 D 标志是杜比 研究所的注册商标。

\*\* "DTS"和 "DTS Digital Surround"是数字电 影院系统股份有限公司 (Digital Theater Systems, Inc.)的注册商标。

目录

### 按钮位置和参照页数一览表

| <u>→</u> #⊓ |   |   |   |   |   |   |   |   |   |   |   |   |   |   |   |   |   |   |   |   |   |   |   |   |   |   |   | F |
|-------------|---|---|---|---|---|---|---|---|---|---|---|---|---|---|---|---|---|---|---|---|---|---|---|---|---|---|---|---|
| エルレ         | ٠ | ٠ | ٠ | ٠ | ٠ | ٠ | ٠ | ٠ | ٠ | ٠ | ٠ | ٠ | ٠ | ٠ | ٠ | ٠ | ٠ | ٠ | ٠ | ٠ | ٠ | ٠ | ٠ | ٠ | ٠ | ٠ | ٠ | 5 |

### 连接单片机

| 所需导线      | 6  |
|-----------|----|
| 天线连接      | 7  |
| 声频单片机的连接  | 8  |
| 视频单片机的连接  | 9  |
| 数字单片机的连接  | 10 |
| 多重声道输入的连接 | 11 |
| 其他连接      | 12 |

### 连接和设置扬声器系统

| 连接扬声器系统    | 13 |
|------------|----|
| 执行初始设置操作   | 15 |
| 多重声道环绕声的设置 | 15 |
| 检查连接       | 20 |

### 基本操作

| 选择单片机 | • | • | • | • | • | • | • | • | • | • | • | • | • | • | • | • | • | • | • | • | 21 |
|-------|---|---|---|---|---|---|---|---|---|---|---|---|---|---|---|---|---|---|---|---|----|
| 改变显示  | • | • | • | • | • | • | • | • | • | • | • | • | • | • | • | • | • | • | • | • | 22 |

### 享受环绕声

| 自动为输入的声频信号解码       | 23 |
|--------------------|----|
| 选择声场               | 23 |
| 仅使用前扬声器 (2 声道立体声). | 25 |
| 多重声道环绕声显示说明        | 26 |
| 定制声场               | 27 |

### 接收广播

| 直接调谐 | • | • |   |   |   |   |   |   |   |   |   |   |   | • | • |   | • | • |   |  | • | • | 29 |
|------|---|---|---|---|---|---|---|---|---|---|---|---|---|---|---|---|---|---|---|--|---|---|----|
| 自动调谐 | • | • |   | • | • |   | • | • | • | • | • | • | • | • | • | • | • | • | • |  | • | • | 29 |
| 预约调谐 | • | • | • | • | • | • | • | • | • | • | • | • | • | • | • | • | • | • | • |  | • | • | 30 |

### 其他操作

| 为预约电台和节目信号源定名   | 31 |
|-----------------|----|
| 录音 / 影          | 31 |
| 使用睡眠定时器         | 32 |
| 用 SET UP 按钮进行调整 | 32 |

### 用 RM-U306 遥控器操作

| 在使用您的遥控器之前  | 34 |
|-------------|----|
| 遥控器按钮说明     | 34 |
| 改换功能按钮的出厂预设 | 37 |

### 附加信息

| 使用前注意事项               | 38 |
|-----------------------|----|
| 故障探寻                  | 38 |
| 规格                    | 41 |
| 使用 SURR,LEVEL,SET UP, |    |
| BASS 和 TREBLE 按钮的     |    |
| 设定一览表                 | 43 |
| 各声场的可调整参数 封           | 底  |

### 关于本说明书

本说明书供 STR-DE485 型号所用。 请查看前面板右下角的型号编码。

### 要领

本说明书说明接收机的控制器。您也可用附带遥 控器上的控制按钮,如果它与接收机上的控制按 钮具有相同或类似名称。有关遥控器的使用详 情,请参照第 34-37页。

### 示范模式

当您首次打开本机电源时,示范将启动。 当示范启动时,以下信息将出现于显示器:

"NOW DEMONSTRATION MODE IF YOU FINISH DEMONSTRATION PLEASE PRESS POWER KEY WHILE THIS MESSAGE APPEARS IN THE DISPLAY THANK YOU"

### 欲取消示范

在以上信息显示时按 I/ U 以关闭接收机。当下一次打开接收机时,示范将不会再出现。

### 欲观看示范

按住 SET UP,并按 I/ U 以打开电源。

注

- 启动示范将删除接收机的存储器。欲知什 么内容将会被删除,请参考第 15 页的 "清除接收机的存储"。
- 当示范模式启动时将没有声音发出。
- 当以上信息显示时若您没有按 I/① 按钮, 您将无法取消示范模式。若要在以上信息 出现后取消示范模式,按两次 I/① 按钮以 再次启动示范模式。然后,在以上信息显 示时按 I/① 按钮。

### 按钮位置和参照页数一览表

### 如何使用此页

利用此页查找在文中所提及的按钮的位置。

NAME ↑ 按钮/部件名称

●
 ●
 ●
 ●
 ●
 ●
 ●
 ●
 ●
 ●
 ●
 ●
 ●
 ●
 ●
 ●
 ●
 ●
 ●
 ●
 ●
 ●
 ●
 ●
 ●
 ●
 ●
 ●
 ●
 ●
 ●
 ●
 ●
 ●
 ●
 ●
 ●
 ●
 ●
 ●
 ●
 ●
 ●
 ●
 ●
 ●
 ●
 ●
 ●
 ●
 ●
 ●
 ●
 ●
 ●
 ●
 ●
 ●
 ●
 ●
 ●
 ●
 ●
 ●
 ●
 ●
 ●
 ●
 ●
 ●
 ●
 ●
 ●
 ●
 ●
 ●
 ●
 ●
 ●
 ●
 ●
 ●
 ●
 ●
 ●
 ●
 ●
 ●
 ●
 ●
 ●
 ●
 ●
 ●
 ●
 ●
 ●
 ●
 ●
 ●
 ●
 ●
 ●
 ●
 ●
 ●
 ●
 ●
 ●
 ●
 ●
 ●
 ●
 ●
 ●
 ●
 ●
 ●
 ●
 ●
 ●
 ●
 ●
 ●
 ●
 ●
 ●
 ●
 ●
 ●
 ●
 ●
 ●
 ●
 ●
 ●

插图号码

# 主机

### 按字母顺序排列

### 0 - 9

2 CH 26 (25)

### **A** – **D**

A.DEC 23 (23-25) AM 32 (29) BASS +/- 25 (28,43) CD 19 (21) CINEMA STUDIO EX A,B,C 9 (23) Digital Cinema Sound (数字 电影院音响)(指示灯) 12 (23) DIMMER 37(22) DISPLAY 2 (22,40) DVD/LD 21 (21)

### $\mathbf{E} = \mathbf{L}$

ENTER 29 (31) FM 33 (29) FM MODE 34 (29) INPUT MODE 15 (21) IR (接收器) 4 (34,40) LEVEL 10 (20,27,43)

### Μ

MASTER VOLUME 23 (20,38) MD/TAPE 17 (21) MEMORY 36 (30) MENU +/- 30 (16,27,31,32) MENU </> 31 (16,27,31,32) MODE 27 (24,39) MULTI CHANNEL DECODING (多重 声道解码)(指示灯)了(21) MULTI CH IN 14 (21) MUTING 24(21,38)

### N - S

NAME 8 (31) PHONES (耳机)(插孔) 38 (21) PRESET TUNING +/-3(30) SET UP 6 (4,16,32,43) SHIFT 35 (30) SURR 13 (27,43)

### T – Z

TREBLE +/- 16 (28,43) TUNER 22 (21,29-31) TUNING +/- 5 (29) VIDEO 1 18 (21) VIDEO 2 20 (21) 显示器 11 (22)

按钮说明

I/也 (电源) 1 (4,15,20, 28)

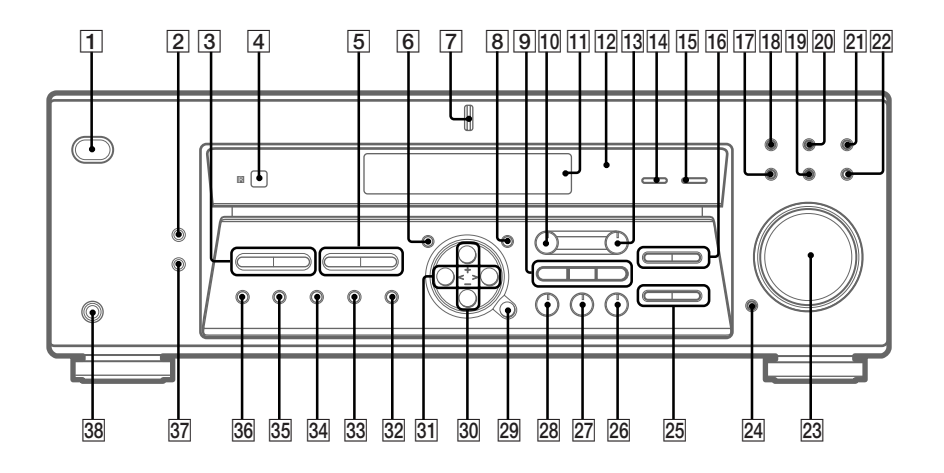

### 连接单片机

# 所需导线

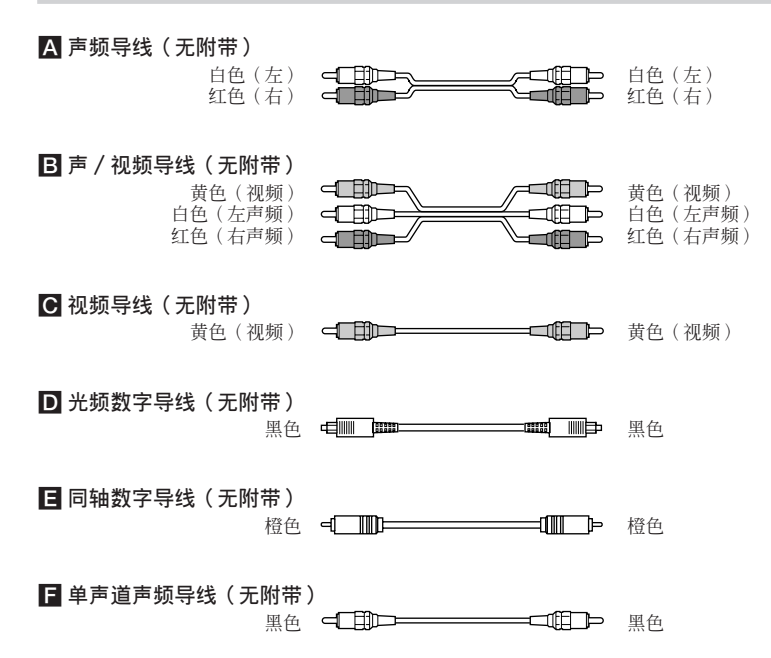

### 要连接以前

- 要进行任何连接以前,必须先关掉所有单片机的电源。
- 未完成所有的连接工作以前,请勿连接 AC 电源导线。
- 接线必须稳固以免引起哼声和噪音。
- 连接声/视频导线时,导线的色码管脚务必对准单片机上相应的插孔:黄色(视频)对 黄色;白色(左声频)对白色;和红色(右声频)对红色。
- 当您连接光频数字导线时,请插入导线插头直至妥善就位。
- 不可弯折或打结光频数字导线。

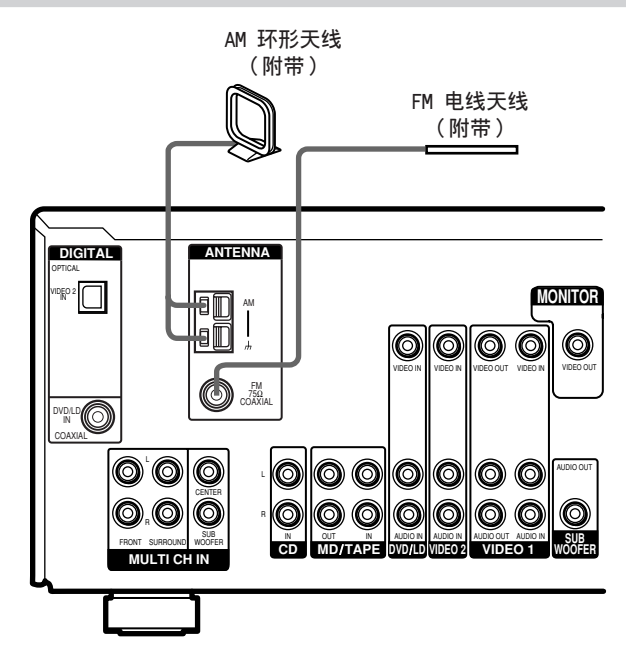

### 天线连接需知

- 为防噪音干扰,请将 AM 环形天线远离接收 机和其他单片机。
- FM 电线天线一定要完全伸开。
- 连接了 FM 电线天线之后,尽可能让它保持 水平状态。

# 声频单片机的连接

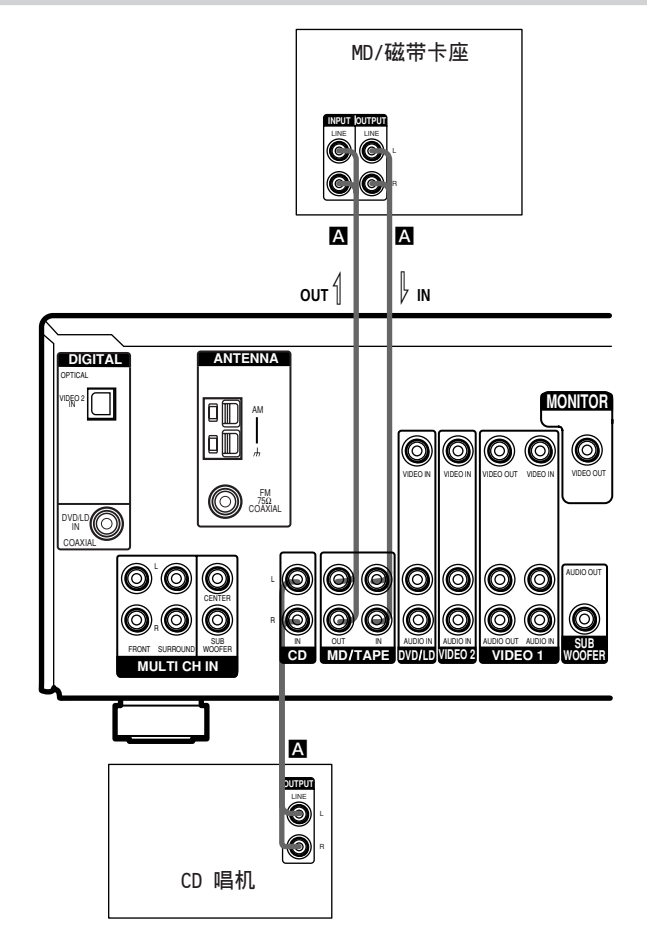

视频单片机的连接

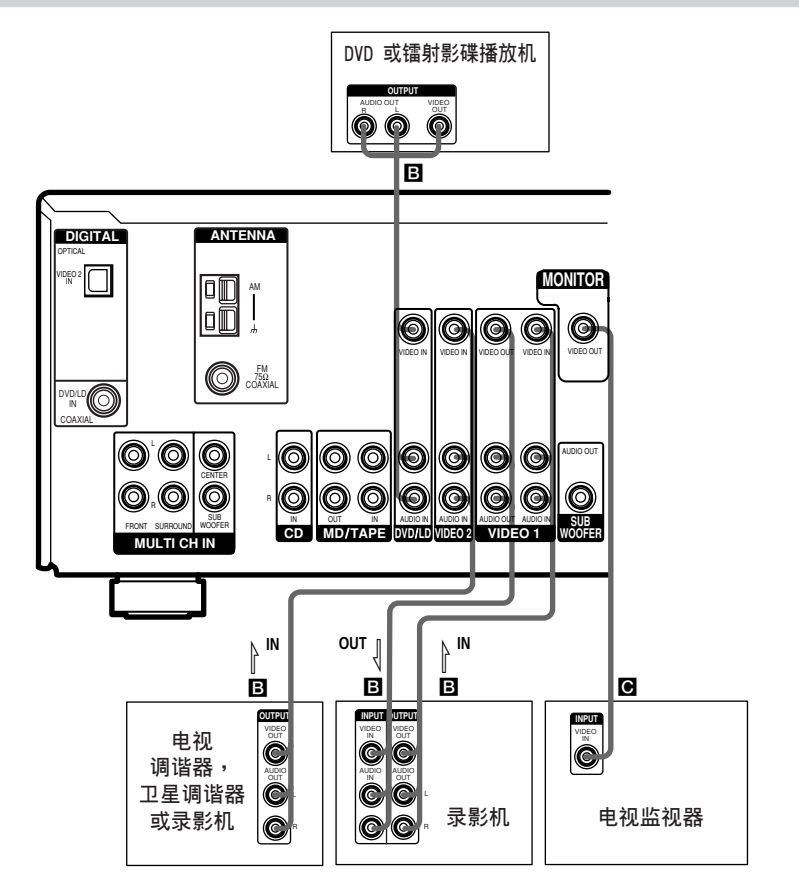

### 视频单片机的连接需知

您可将电视机的声频输出插孔连接到接收机 的 VIDEO 2 AUDIO IN 插孔,以增强电视声 频的音响效果。此时,请勿将电视机的视频 输出插孔连接到接收机的 VIDEO 2 VIDEO IN 插孔。若您连接一台独立的电视调谐器 (或卫星调谐器),请如上图所示将声视频输 出插孔皆连接到接收机上。

# 数字单片机的连接

将 DVD 播放机和卫星调谐器(等)的数字输出插孔连接到接收机的数字输入插孔,即可将电影院的多重声道环绕声音响带进您家里。为了充分享受多重声道环绕声效果,您必须连接 5 台扬声器(2 台前扬声器,2 台环绕声扬声器和 1 台中央扬声器)和 1 台重低音扬声器。您也能通过 RF 解调器(射频检波器)连接一台具有 RF OUT (射频输出)插孔的镭射影碟播放机,例如 Sony MOD-RF1(无附带)。

### 注

- 您不可将镭射影碟播放机的 DOLBY DIGITAL RF OUT 插孔直接连接到本机的数字输入插孔。您务必首先 将 RF(射频) 信号转变成光频或同轴数字信号。详情请参看第 38 页的"故障探寻"。
- 所有的 OPTICAL 和 COAXIAL 插孔皆与 96 kHz, 48 kHz, 44.1 kHz 和 32 kHz 取样频率兼容。

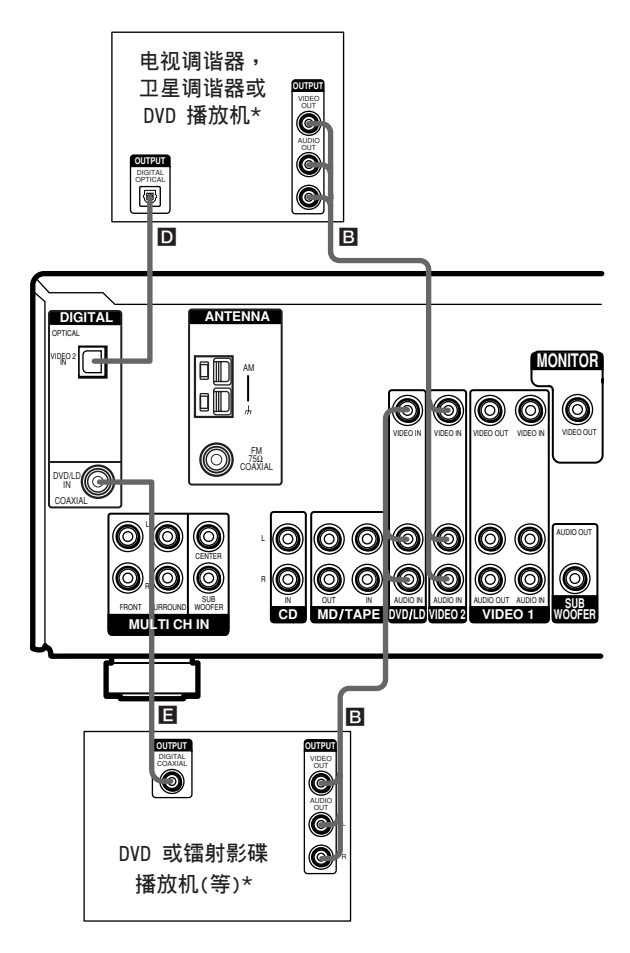

\*您可进行同轴或光频连接。我们建议您采用同轴连接,而非光频连接。

# 连接单片机

# 多重声道输入的连接

本接收机虽含有多重声道解码器,它也配备多重声道输入插孔。这些连接可让您享受以杜比数字(Dolby Digital)和 DTS 格式以外编码的多重声道软体。您的 DVD 播放机如果配备有多重 声道输出插孔,您便可将它们直接连接到接收机享受 DVD 播放机的多重声道解码器的音响。 另外,多重声道输入插孔还可用于连接外接式多重声道解码器。

为了充分享受多重声道环绕声效果,您必须连接5台扬声器(2台前扬声器,2台环绕声扬声器和1台中央扬声器)和1台重低音扬声器。有关多重声道连接的详细内容,请参考随DVD 播放机,多重声道解码器等附带的使用说明书。

注

- •采用下述连接时,请调整 DVD 播放机或多重声道解码器的环绕声扬声器和重低音扬声器的电平。
- 有关扬声器系统之连接详情,请参看第 13 页。

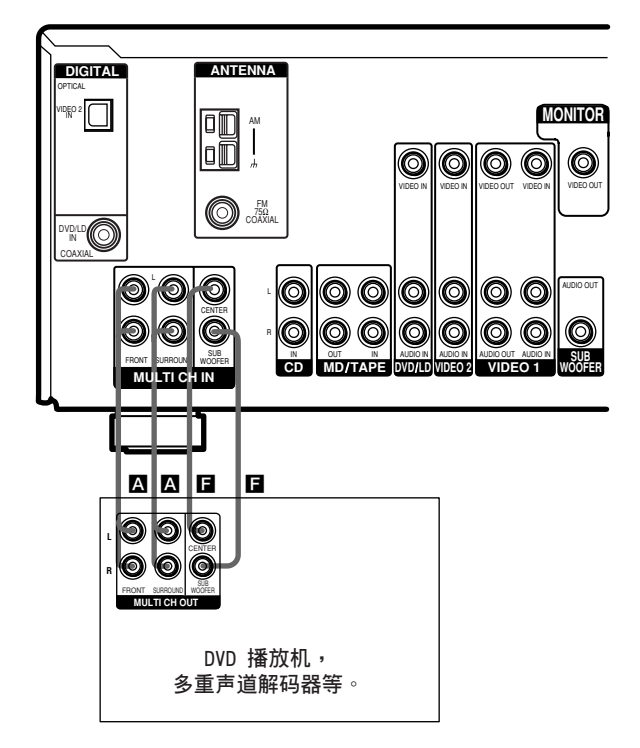

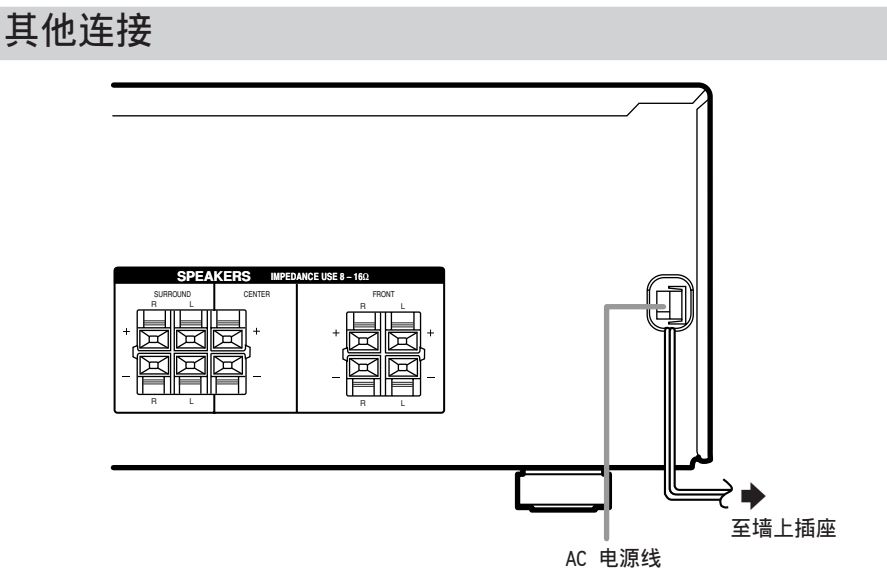

### 连接 AC 电源线

要将本接收机的 AC 电源线接插到墙上插座 之前,请先把扬声器系统连接到接收机 (第 13页)。

将声 / 视频单片机的 AC 电源线接插到墙上 插座。

### 连接和设置扬声器系统

# 连接扬声器系统

需用导线

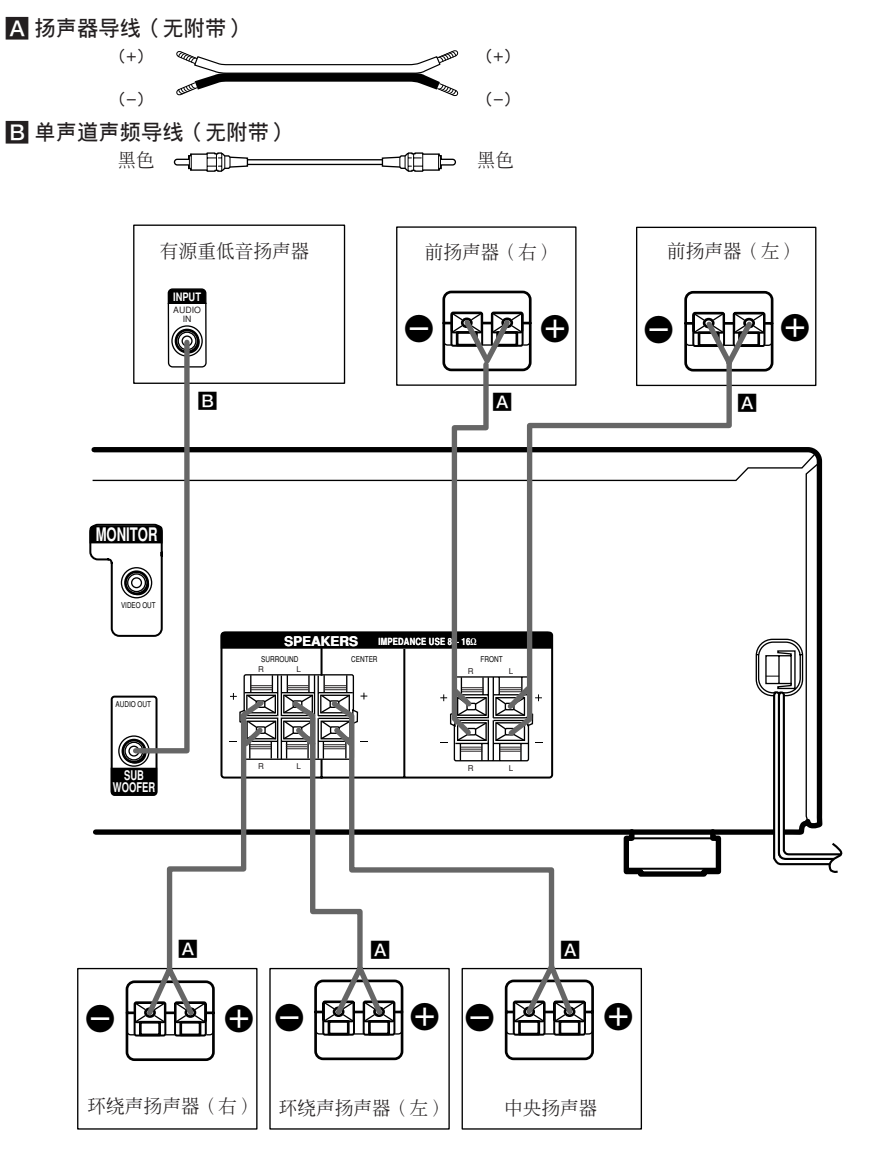

接下页

注

- 将扬声器导线剥除绝缘的一端扭曲约 10 mm。
  务必将扬声器导线对准单片机上相应的端子来
  接插:+至+及-至-。如果接反了导线,声音将失真并缺乏低音。
- •如果使用低于最大输入定额的扬声器,请小心调节音量以免超出扬声器的输出定额。

### 为免扬声器发生短路

扬声器发生短路可能会损坏接收机。为防此 事故,连接扬声器时必须注意下列事项。

请确保每条扬声器导线已剥过的尾端没有触碰 到其他扬声器端子、其他扬声器已剥过的尾端 或接收机的金属部件。

状况欠佳的扬声器导线范例

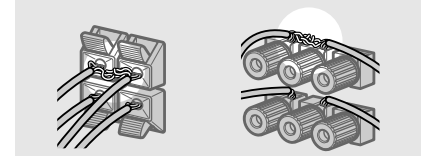

剥除了绝缘皮的扬声器导线触碰到别的扬声器 端子。

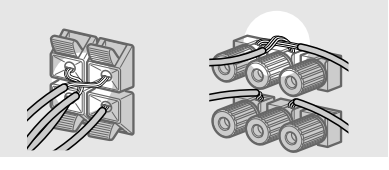

过分剥除绝缘部分导致剥除了绝缘的导线相互 触碰。

连接好所有单片机,扬声器和 AC 电源线之 后,请输出测试音以检查所有的扬声器是否都 已正确地连接。有关输出测试音的详情,请参 照第 20 页。

输出测试音时,若听不到声音自扬声器发出,或者,测试音并非从接收机正显示著名称的扬声器发出时,可能是扬声器发生短路。遇此情况时,请再次检查扬声器的连接。

### 要避免损坏您的扬声器时

请确保在关闭接收机以前先调低接收机的音量。当您打开接收机,音量应该保持在您关闭接收机时的水平。

# 连接和设置扬声器系统

# 执行初始设置操作

一旦连接了扬声器并打开电源后,请清除接收机的存储。然后,请指定扬声器参数(大小,位置等)并执行您的系统所需的任何其他初始设置。

### 要领

设定中查听声频输出(输出声音时进行设置),检 查连接状态(第20页)。

### 清除接收机的存储

首次使用接收机或要清除接收机的存储时, 请进行下列程序。

当您打开本机电源时若示范启动,此步骤可 被省略。

### 1 关掉接收机。

### **2** 按住 I/① 5 秒。

示范即开始(第4页),而下列所有各项 将被重调或清除:

- 所有的预约电台都被重调或清除。
- 所有的声场参数都被重调回工厂设定。
- 所有的索引名称(预约电台和节目信号源的)都被清除。
- 所有的 SET UP 参数都被重调回工厂 设定。
- 为各节目信号源和预约电台存储的声 场都被清除。
- 主音量被设定为 VOL MIN。

执行初始设置操作

第一次使用您的接收机之前,请先调整 SET UP 参数使接收机相应于您的系统。有关可 调整参数,请参看第 43 页的桌表。关于扬 声器的设定,请参看第 16-20 页。有关其他 设定,则请参看第 32-33 页。

### 多重声道环绕声的设置

为获得最佳的环绕声效果,所有的扬声器必须与聆听位置 A 具同等距离。

然而,接收机却允许您将中央扬声器更接近 ● 聆听位置放置:即高达1.5米,而环绕 声扬声器则4.5米更接近 ● 聆听位置。

前扬声器可被安置在离聆听位置 ▲ 1.0 至 12.0 米之处。

您可依据房间的形状将环绕声扬声器放置在您的后面或两侧。

当放置环绕声扬声器于您的两侧时

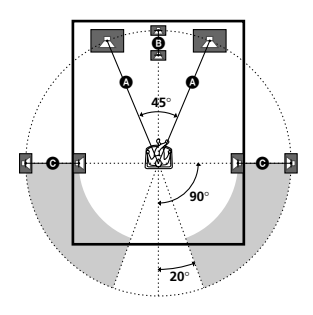

接下页

当放置环绕声扬声器于您的后面时

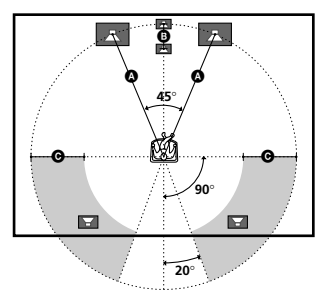

### 注

请勿将中央扬声器放置在比前扬声器距离聆听位 置更远处。

### 一般扬声器和微卫星扬声器

| 若您正在使用 | 请选择       |
|--------|-----------|
| 一般扬声器  | NORM. SP. |
| 微卫星扬声器 | MIRCO SP. |

扬声器的尺寸和重低音扬声器的选项已被预 设为 NORM.SP.。当您选择了 NORM.SP. (第 17-18 页),您即可调整扬声器的尺寸和 重低音扬声器的选项。

要选择 MICRO SP.时,先关闭电源,然后在 按住 LEVEL 时再次打开。(要重新设定为 NORM. SP.时,请进行同样的步骤。)

若您选择 MICRO SP., 扬声器的尺寸和重低 音扬声器的选项则被定制如下:

| 扬声器        | 设定        |
|------------|-----------|
| FRONT      | SMALL (小) |
| CENTER     | SMALL (小) |
| SURROUND   | SMALL (小) |
| SUB WOOFER | YES(是)    |

选择 MICRO SP. 将使您无法更换扬声器的结构。

### 要领

微卫星扬声器 (MICRO SP.) 的设置被编程以使音 响平衡更为理想。若您使用 Sony 的微卫星扬声 器,请选择 MICRO SP.。

### 小心

当您使用微卫星扬声器,而扬声器尺寸被设置为 "LARGE"时,您可能无法获取正确的声阶。扬声 器也可能因为处于高音量而损坏。

### 指定扬声器参数

- ┨按SET UP。
- 2 按 MENU < 或 MENU > 以选择所要调整的参数。
- 3 按 MENU + 或 MENU 以选择所要的设定。 设定即自动地被输入。
- 4 反复步骤 2 和 3 直至设定好下列所有的参数。

### 初始设定

| 参数                                                                                                    | 初始设定   |
|----------------------------------------------------------------------------------------------------|--------|
| $\{ \mathbf{x}_{\mathbf{y}}^{\uparrow}, \mathbf{x}_{\mathbf{y}}^{\uparrow}, \mathbf{x}_{\mathbf{y}}^{\uparrow} \} $ (FRONT)                               | LARGE* |
| Ľ<br>Į<br>Ċ<br>Ţ, (CENTER)                                                                                                    | LARGE* |
| $\left[ \underbrace{\hat{s}}_{i} \underbrace{\hat{s}}_{i} \right]_{i} $ $\left[ \underbrace{\hat{s}}_{i} \underbrace{\hat{s}}_{i} \right]_{i}$ (SURROUND) | LARGE* |
| KSW KOOFER) S.W. XXX                                                                                                    | YES*   |
| Į̇́tįį́tįį́tį́tį́tį́tį́tį́tį́tį́tį́tį́tį́t                                                                                                    | 5.0 m  |
| ∛ÇÇ, DIST. XX.X m                                                                                                    | 5.0 m  |
| <sup>™</sup> <sup>™</sup> <sup>™</sup> <sup>™</sup> <sup>™</sup> DIST. XX.X m                                                                             | 3.5 m  |
| ŢŢŢŢŢŢŢŢŢŢŢŢŢŢŢŢŢŢŢŢŢŢŢŢŢŢŢŢŢŢŢŢŢŢŢŢŢ                                                                                                    | BEHD.  |
| ĂŢŢŢĂŢŢĂŢŢŢĂŢŢŢĂŢŢŢŢŢŢŢŢŢŢŢŢŢŢŢŢŢŢŢŢŢ                                                                                                    | LOW    |

\* 仅当选取 NORM.SP.方可设置此参数。

### ■ 前扬声器尺寸 (泣う) (迎い)

- 如果连接了可有效地再现底音频率的大型扬 声器,请选择"LARGE"(大型)。通常是选 "LARGE"。
- 使用多重声道环绕声时如果声音失真,或缺乏环绕声效果,请选择 "SMALL"(小型)以启动底音改向电路并从重低音扬声器输出前声道底音频率。
- 当前扬声器被设定为"SMALL"时,中央和 环绕声扬声器也都自动地设定为"SMALL" (除非预先设定于"NO")。

### ■ 中央扬声器尺寸 (ど)

- 如果连接了可有效地再现底音频率的大型扬声器,请选择"LARGE"(大型)。通常是选 "LARGE"。然而,如果设定前扬声器于 "SMALL",您将无法把中央扬声器设定于 "LARGE"。
- 使用多重声道环绕声时如果声音失真,或缺乏环绕声效果,请选择"SMALL"以启动底音改向电路并从前扬声器(如果设定于"LARGE"))或重低音扬声器输出中央声道底音频率。\*1
- 如果没有连接中央扬声器,请选择"NO"。 中央声道的音响将从前扬声器输出。\*2

- 环绕声扬声器尺寸(道头 道))
- 如果连接了可有效地再现底音频率的大型扬 声器,请选择"LARGE"(大型)。通常是选 "LARGE"。然而,如果设定前扬声器于 "SMALL",您将无法把环绕声扬声器设定 于"LARGE"。
- 使用多重声道环绕声时如果声音失真,或缺乏环绕声效果,请选择 "SMALL"以启动底音改向电路并从重低音扬声器或 "LARGE" 扬声器输出环绕声声道底音频率。
- 如果没有连接环绕声扬声器,请选择 "NO"。\*<sup>3</sup>

### 要领

\*1\_\*3 相应于下列杜比专业逻辑 (Dolby Pro Logic) 模式

- \*1 NORMAL (一般)
- \*2 PHANTOM (幻像)

\*3 3 STEREO (3 立体声)

### 要领

每台扬声器的 LARGE 和 SMALL 设置将决定内置 音响处理器是否将截断来自该声道的底音信号。 当底音被截断后,底音改向电路将传送相应的底 音频率至重低音扬声器或其他"LARGE"扬声器。 然而,因为底音含有指定的改向性质,可以的话 最好别截断它。因此,虽然使用,小型扬声器,若 您要从该扬声器输出底音频率,您可将它设置为 "LARGE"。另一方面,若您使用大型扬声器但却 不希望底音频率自扬声器输出,则请设置为 "SMALL"。

如果总声音电平低于您所要的水准,请把所有的 扬声器都设定于"LARGE"。若底音不足,您可用 BASS +/- 加强底音电平。请参看第 28 页以调整 底音。

接下页

### ■ 重低音扬声器的选项 ( S.W. XXX)

- 如果连接重低音扬声器,请选择"YES"。
- 如果没有连接重低音扬声器,请选择 "NO"。这将启动底音改向电路并从别的扬 声器输出 LFE 信号。
- 为了充分利用杜比数字(Dolby Digital) 底音改向电路,我们建议把重低音扬声器的 截断频率尽可能设定于较高频率。

■ 前扬声器的距离(近) 近 DIST. XX.X m) 设定从您的聆听位置到前扬声器的距离(第 15 页的 ▲)。

■ 中央扬声器的距离(企) DIST. XX.X m) 设定从您的聆听位置到中央扬声器的距离。 中央扬声器的距离必须与前扬声器(第 15 页的 ④)的距离一样;即 1.5 米更接近您 的聆听位置(第 15 页的 ④)。

■ 环绕声扬声器的距离 (資範) JIST. XX.X m)

设定从您的聆听位置到环绕声扬声器的距 离。环绕声扬声器的距离必须与前扬声器 (第 15 页的 ④)的距离一样:即 4.5 米更 接近您的聆听位置 (第 15 页的 ④)。 要领

接收机可让您按照距离输入扬声器的位置。然 而,您不能把中央扬声器设定得更远于前扬声 器。中央扬声器也不能设定在1.5 米以上更接近 于前扬声器。

同样的,环绕声扬声器不可设置在比前扬声器更远 于聆听位置。而且,它们不可被放置在超过 4.5 米更接近聆听位置。这是因为错误放置扬声器 将使您无法充份享受环绕声效果。

请注意,扬声器的距离设定如果近过扬声器的实际 位置,则来自扬声器的音响将会被延迟。换言之, 扬声器听起来会好像远一些。

例如把中央扬声器的距离设定得比实际的扬声器位 置近 1~2 米时将制造相当逼真的"在银幕里面" 的感觉。如果因为环绕声扬声器太靠近而得不到满 意的环绕声效果,您可以把环绕声扬声器的距离设 定为比实际距离接近(较短距离),如此即可产生较 大声级。

一边聆听音响一边调节这些参数将带给您更佳的 环绕声效果。不妨试试! ■ 环绕声扬声器的位置(道) 前 PL.XXX)\* 此参数可让您指定环绕声扬声器的位置以正 确地操作数字影院音响环绕声模式。请参考 下图。

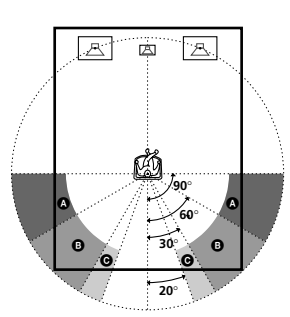

### 要领

环绕声扬声器的位置参数是为操作带有虚拟元素 的数字影院音响模式而设计的。

在数字影院音响模式中,扬声器的位置将不像其 他模式所要求的的那样严格。所有具有虚拟元素 的模式虽都以环绕声扬声器必须被设置在聆听位 置后面的前提下设计,但即使环绕声扬声器位于 相当宽大的角度,它仍能保留相当的效果。不

过,如果扬声器从紧靠著聆听位置的左边和右边 面对听者时,除非把环绕声扬声器的位置参数设 定于 "PL. SIDE",否则,带有虚拟元素的声场 将无法发挥功效。

此外,每个聆听环境都有许多可变因素,例如墙 的反射性,若您的扬声器被放置在高于聆听位置 之处,即使它们紧贴于聆听位置的左边和右边, 您也可采用 "PL.BEHD."或 "PL.MID" 以得到 较好的效果。

因此,尽管可能会造成与"环绕声扬声器的位置"的说明相反的设置,我们还是建议您播放多 重声道环绕声编码软件。并且于您所在之处聆听 每个设定的效果。请选择那些有良好的宽广感, 以及在环绕声扬声器的环绕音响和前扬声器的声 响之间能最成功组成一连贯空间的设置。若您不 确定那种音响最好,请选择"PL.BEHD.",然后 使用扬声器距离参数和扬声器电平调整以获得适 当的平衡。

接下页

■ 环绕声扬声器的高度(資源) HGT. XXX)\*

此参数可让您指定环绕声扬声器的高度以正 确地操作数字影院音响环绕声模式。请参考 下图。

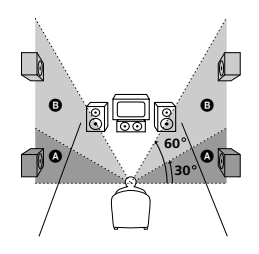

\* 当"环绕声扬声器尺寸 (♀♀ )"被设定 干"NO"时,这些参数都无效。

### 调整扬声器的电平

坐在聆听位置时用遥控器调整各扬声器的电 平。

注

本接收机含有中心频率为800 Hz 的全新音响,让您更轻易地调整扬声器电平。

1 按 1/ □ 以打开接收机。

### 2 按遥控器上的 TEST TONE。

显示器中即出现"T.TONE"(测试音), 您将逐一地从各个扬声器听到测试音。

3 请调整 LEVEL 参数,以便当您处于主要聆 听位置时,从每台扬声器输出的测试音都 具有同样的电平。

按 LEVEL 以调整扬声器的平衡和电平。 有关 LEVEL 选单的详情,请参看第 27 及 第 28 页。

在进行调整当中,测试音是从被调整的 扬声器所输出。

4 再按一次 TEST TONE 以关掉测试音。

要领

您可同时调整所有扬声器的电平。转动主机上的 MASTER VOLUME 或按遥控器上的 MASTER VOL +/-。

注

- 当接收机被设定为 MULTI CH IN 时将无法输出测试音。
- 在进行调整当中,调整数值将显示于显示器。
- 虽然这些调整也可用前面板上的 LEVEL 选单来 进行(当输出测试音时,接收机将自动地切换 为 LEVEL 选单),我们建议您按照上述说明, 用遥挖器从您的聆听位置调整扬声器的电平。

# 检查连接

把所有的单片机都连接到接收机之后,请进 行下列操作以确认连接是否正确。

1 按 Ⅰ/① 以打开接收机。

- 2 打开所连接的单片机(例如 CD 唱机或磁带 卡座)。
- 3 按功能按钮以选择单片机(节目信号 源)。
- 4 开始播放。

若进行这些步骤以后仍无法获得正常的音 响,请参看第 38 页的"故障探寻"以采取 适当的对策。

# 选择单片机

### 功能按钮

按功能按钮以选择您要使用的单片机。

| 要选择             | 按              |
|-----------------|----------------|
| 录影机             | VIDEO1或VIDEO 2 |
| 电视调谐器<br>或卫星调谐器 | VIDEO 2        |
| DVD 或镭射影碟播放机    | DVD/LD         |
| MD 或磁带卡座        | MD/TAPE        |
| CD 唱机           | CD             |
| 内置调谐器           | TUNER          |

打开所选单片机之后,选择单片机并播放节 目信号源。

选择了录影机, DVD 播放机或镭射影碟播放机之后, 打开电视机并设定电视机的视频输入以配合您所选的单片机。

### 输入模式

按 INPUT MODE 为数字单片机选择输入模式。

每按一次按钮,当前所选单片机的输入模式 将转换。

| 选择      | 以便                                                   |
|---------|------------------------------------------------------|
| AUTO IN | 当兼具数字和模拟两种连<br>接时,数字信号具有优先<br>权。如果没有数字信号,<br>模拟将被选取。 |
| COAX IN | 指定数字声频信号输入到<br>DIGITAL COAXIAL 输入插<br>孔。             |

| 选择     | 以便                                       |
|--------|------------------------------------------|
| OPT IN | 指定数字声频信号输入到<br>DIGITAL OPTICAL 输入插<br>孔。 |
| ANALOG | 指定模拟声频信号输入到<br>AUDIO IN (L/R) 插孔。        |

### 注

若 96 kHz 数字信号被输入,音调、声场和环绕 声参数将不起作用。

### MULTI CH IN

按 MULTI CH IN 以享受连接到 MULTI CH IN 插孔的声频源。您可以调整所有扬声器的平衡和电平。当此功能启动,音调和环绕 声效果将关闭。

### MULTI CHANNEL DECODING (多重声道解 码)指示灯

当本机给用多重声道格式录音的信号解码 时,此指示灯将亮起。

### MUTING (静音)

按 MUTING 以消除声音。当您打开电源或顺时针方向转动 MASTER VOLUME 以提高音量时,静音功能将被取消。

### PHONES (耳机)

用于连接头戴耳机。

• 当连接了头戴耳机,扬声器输出将自动被取 消, "SP. OFF"则亮起于显示器。

# 改变显示

### DISPLAY (显示)

每按一次 DISPLAY,显示即如下循环切换: 单片机的索引名称\* → 所选单片机 → 适 用于节目信号源的声场

### 选取调谐器时

预约电台的索引名称\* → 频率 → 适用于 波段或预约电台的声场

\* 索引名称仅当在您已指配一个名称给单片机或 预约电台后才会出现(第 31 页)。只输入空 白空间或与功能具有同样名称将无法显示索引 名称。

### DIMMER (调光器)

反复按 DIMMER 以调整显示器的亮度 (3 段)。 然而,当按任何按钮时,显示将暂时变成最 亮的设定。

### 享受环绕声

只需选择接收机的预编程声场之一,您即可 充份利用环绕声效果。这些效果能将电影院 和音乐厅魄力十足及强劲的音响带进您家 里。您也可通过改换环绕声参数来定制声场 以获取您所要的音响。

为能充分享受环绕声效果,您必须先登记扬 声器的数量和位置。享受环绕声之前,请参 阅从第15页起的"多重声道环绕声的设 置"一节以设定扬声器参数。

# 自动为输人的声频信号 解码

### 按A.DEC。

"AUTO DEC."出现于显示器。

本模式能自动检测输入的声频信号类型 (Dolby Digital, DTS 或标准2声道立体 声),必要时则执行适当的解码。此模式将 输出所录制/编码的音响而不加杂其他效果 (例如交混回响)。

然而,若没有低频率信号(Dolby Digital LFE等),它将制造低频率信号以输出到重低音扬声器。

### 选择声场

只需根据您所要收听的节目选择其中一种预 编程声场,您便可享受环绕声效果。

| 声场                            | 显示            |
|-------------------------------|---------------|
| 一般环绕声                         | NORM.SURR.    |
| Cinema Studio<br>(影院制作室) EX A | C.ST.EX A DCS |
| Cinema Studio<br>(影院制作室) EX B | C.ST.EX B DCS |
| Cinema Studio<br>(影院制作室) EX C | C.ST.EX C DCS |
| 音乐厅                           | HALL          |
| 爵士俱乐部                         | JAZZ          |
| 现场音乐会                         | CONCERT       |
| 电视游戏                          | GAME          |

### 关于 DCS (数字影院音响)

带 DCS 标志的声场采用 DCS 技术。当选 取这些声场,显示器的"Digital Cinema Sound"(数字影院音响)指示灯将亮 起。

在与 Sony Pictures Entertainment 的协作 下,Sony 掌握了制片的音响环境,并且结 合所测得的数据和 Sony 的 DSP (数字信号处 理器)技术得以发展"Digital Cinema Sound"(数字影院音响)。在家居影院中,

"Digital Cinema Sound"(数字影院音响) 将依据影片导演的偏好模仿理想的影院音响 环境。

### 用 Cinema Studio (影院制作室) EX 观 赏电影

Cinema Studio (影院制作室) EX 是用于享受 用多重声道格式编码的电影软件,诸如 Dolby Digital DVD (杜比数字 DVD)之类的理 想模式。此模式用于再现 Sony Pictures Entertainment 制作室的音响特质。

按 CINEMA STUDIO (影院制作室) EX A, B 或 C。 所选声场将出现于显示器。

接下页

### ■ C.ST.EX A (影院制作室 EX A)

再现 Sony Pictures Entertainment 的 "Cary Grant Theater"影片制作室的音响 特质。这是一个标准模式,可以很好地观看 大多数类型的影片。

### ■ C.ST.EX B (影院制作室 EX B)

再现 Sony Pictures Entertainment 的 "Kim Novak Theater"影片制作室的音响特 质。此模式是用于观看具有很多音响效果的 科幻或动作影片的理想模式。

### ■ C.ST.EX C (影院制作室 EX C)

再现 Sony Pictures Entertainment 的配乐 剧的音响特质。此模式用于观看音乐剧或音 轨中以音乐为特色的古典影片的理想模式。

### 关于 Cinema Studio (影院制作室) EX

Cinema Studio (影院制作室) EX 包括下列三 个要素:

- 虚拟多空间 从单一的实际环绕声扬声器制造5套虚拟 扬声器围绕著听者。
- 屏幕深度配合

在电影院里,音响彷佛来自投射在电影屏 幕上的影像的内部。此要素通过将前扬声 器的音响转换到屏幕上,在您的聆听室里 制造同样的感觉。

影院制作室交混回响
 再现电影院独有的交混回响。

Cinema Studio (影院制作室) EX 是可同时操 作这些元素的综合模式。

### 要领

您可反复按 MODE 以选择 Cinema Studio (影院制 作室) EX。

### 注

- 虚拟扬声器产生的音响效果可能会在播放信号 里制造噪音。
- 当聆听运用虚拟扬声器的声场时,您将无法听见直接来自于环绕声扬声器的声音。

### 选择其他声场

**反复按 MODE 以选择所要的声场**。 当前声场即出现干显示器。

■ NORM.SURR.(一般环绕声)

具有多重声道环绕声声频信号的软体将依据 其录制方式播放。具有2声道声频信号的软体 体是用杜比专业逻辑解码来制造环绕声效果 的。

### HALL

再现矩形音乐厅的音响。

■ JAZZ(爵士俱乐部)

再现爵士俱乐部的音响。

■ CONCERT(现场音乐会)

再现有 300 个座位的现场音乐会的音响。

### GAME

从电视游戏软体获得最好的音响效果。

### 要关掉环绕声效果时

按A.DEC 或 2CH。

### 要领

- 每当选取节目信号源,此接收机可让您运用最后选取的声场于节目信号源(声场联结)。例如若您聆听以"JAZZ"作为声场的 CD 时,将它更换为不同的节目信号源,然后回到 CD, "JAZZ"将再次被运用。
- 查看一下包装便可识别程式软体的编码格式。 杜比数字(Dolby Digital)光碟贴有 **PUPPP** 标志,杜比环绕声(Dolby Surround)编码程式 则贴有 **DU**[<u>PPPP</u>]标志。
- 当输入带有96 kHz 取样频率的声音信号时,声音信号将自动地以立体声输出,而声场则被关掉。

# 仅使用前扬声器 (2 声道 立体声)

按2CH。

"2CH ST."出现于显示器。

此模式只从前左和右扬声器输出声音。标准的2声道(立体声)信号源完全不需经过 声场处理。多重声道环绕声格式将下降混频 为2声道。

注

- 当选取"2CH ST.",重低音扬声器将不输出声音。如果要用前左和右扬声器,以及重低音扬声器听2声道(立体声)时,按 A.DEC 以选择"AUTO DEC."。
- 当选取"微卫星扬声器"(第16页),内置 音响处理器会自动地将底音转至重低音扬声器。若您想要在此设定中聆听2声道(立体声)信号源,我们建议您选择"AUTO DEC."模式。您可充分利用重低音扬声器以获得正确的 重低音信号。

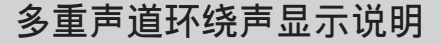

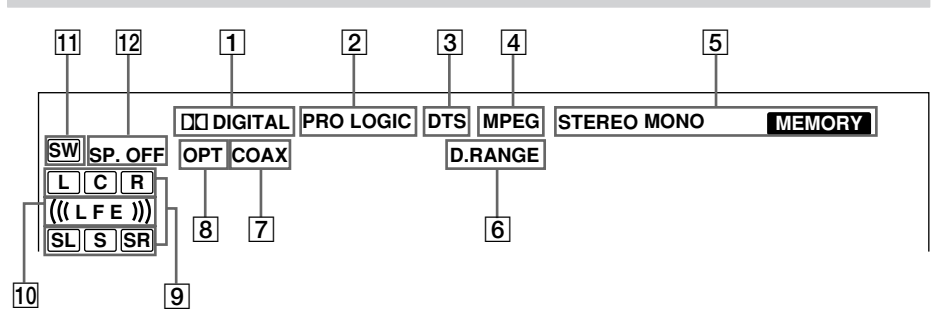

- □ DIGITAL:接收机给用杜比数字格式录 音的信号解码时将亮起。
- [2] PRO LOGIC: 当接收机运用专业逻辑处理于 2 声道信号来输出中央和环绕声道信号时 将亮起。然而,如果把中央和环绕声扬声 器设定于"NO"并选择"AUTO DEC."或 "NORM.SURR.",此指示灯将不亮起。

注

- 专业逻辑解码对 MPEG 格式信号不起作用。
- 3 DTS:当输入DTS信号时将亮起。

注

播放DTS格式的光碟时,请确认已作好数字 连接,并确保INPUT MODE 不被设定于 ANALOG(模拟)(第21页)。

4 MPEG: 当输入 MPEG 信号时将亮起。

### 注

只有前2声道与 MPEG 格式兼容。多重声道 环绕声将从前2声道下降混频及输出。

- [5] 调谐器指示灯:当用接收机调谐广播电台 等时将亮起。关于调谐器的操作,请参看 第 29-30页。
- 6 D.RANGE:启动动态范围压缩功能时将亮起。请参看第28页关于调整动态范围压缩的说明。
- 7 COAX: 当声源信号是通过 COAXIAL 端子输入的数字信号时将亮起。

- 8 OPT: 当声源信号是通过 OPTICAL 端子输入的数字信号时将亮起。
- **图 播放声道指示灯**:L,C,R 等文字表示播 放声道。围绕著文字的框格表示接收机用 于进行下降混频信号源声音的方式(依据 扬声器设定)。当使用诸如"C.ST.EX"的 声场时,接收机将根据信号源声加入交混 回响效果。

L(前左),R(前右),C(中央(单声 道)),SL(环绕声左), SR(环绕声右), S(环绕声(单声道或由专业逻辑处理获 得的环绕声成分))。

### 举例:

录音格式(前/环绕声):3/2 输出声道:没有启动环绕声扬声器 声场:AUTO DEC.

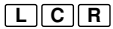

### SL SR

[10] (((LFE))):当播放含有 LFE(低频效 果)声道的光碟,以及当 LFE 声道信号的 声音实际上正在重新处理时将亮起。

- 11 SW:当重低音扬声器选项被设定于 "YES" (第 18 页),而声频信号从 SUB WOOFER 插孔输出时将亮起。
- 12 SP. OFF (扬声器关掉): 接插了头戴耳机 后将亮起。

### 定制声场

通过调整环绕声参数和前扬声器的音调特性,您可定制声场以迎合您的特殊听赏喜好。

一旦定制了声场,它将一直存储于指定的存储器中。然而,您只须重新调整参数,便可随时改变定制声场。

关于各声场中备有的参数,请参看封底的桌 表。

### 为获得最佳的多重声道环绕声效果

要定制声场之前,请按照从第 15 页起的 "多重声道环绕声的设置"所说明的方法安 置好扬声器,并作好各项调定工作。

### 调整环绕声参数

SURR 选单含有用于定制各种模式的当前声场的参数。各项设置可被分别储存于各声场。

- 开始播放用多重声道环绕声编码的节目信号源。
- 2 按 SURR。 按钮即亮起并显示第一个参数。
- **3** 按 MENU + 或 MENU 以选择所要的设 定。

设定即自动地被输入。

### 初始设定

| 参数     | 初始设定    |
|--------|---------|
| EFFECT | (因声场而异) |

### 效果电平 (EFFECT)

用于调整当前环绕声效果的"存在感"。

### 调整电平参数

LEVEL 选单含有用于调整各扬声器的平衡和 音量的参数。其设定适用于所有的声场。

- 1 开始播放用多重声道环绕声编码的节目信号源。
- 2 按 LEVEL。 按钮即亮起并显示第一个参数。
- 3 按 MENU < 或 MENU > 以选择所要调整 的参数。
- 4 按 MENU + 或 MENU 以选择所要的设定。 设定即自动地被输入。

### 初始设定

| 参数                                    | 初始设定    |
|---------------------------------------|---------|
| ĮĖĮĮ Į́ĘĮį́ BAL. L∕R XXX*             | BALANCE |
| CTR XXX dB*                           | 0 dB    |
| SUR.L. XXX dB*                        | 0 dB    |
| SUR.R. XXX dB*                        | 0 dB    |
| S.W. XXX dB*                          | 0 dB    |
| L.F.E. XXX dB                         | 0 dB    |
| , <b>Ď</b> , <b>ŘANGÉ</b> , COMP. XXX | OFF     |

\* MULTI CH IN 的参数可各别地被调整。

前平衡(企 值 BAL. L/R XXX) 用于调整前左和前右扬声器间的平衡。

中央电平 (CTR XXX dB) 用于调整中央扬声器的电平。

环绕声左电平 (SUR.L. XXX dB) 用于调整环绕声左扬声器的电平。

接下页

环绕声右电平 (SUR.R. XXX dB) 用于调整环绕声右扬声器的电平。

**重低音扬声器电平 (S.W. XXX dB)** 用于调整重低音扬声器的电平。

LFE(低频效果)混频电平(L.F.E. XXX dB) 用于减弱来自重低音扬声器的 LFE(低频效 果)声道的电平,但不会影响从前,中央或 环绕声声道通过杜比数字(Dolby Digital)或 DTS 底音改向电路送到重低音 扬声器的底频率电平。

- 用于 LFE 混频电平时, "0 dB"将输出由 录音技师所决定的完整 LFE 信号于混频电 平。
- 要静调(静音)来自重低音扬声器的 LFE 声道声音时,请选择"0FF"。但是前,中 央或环绕声扬声器的底频率将根据扬声器设 置一节中(第 15-18 页)所进行的各项扬 声器调定的设置从重低音扬声器输出。

### 动态范围压缩(╡D. RANGE COMP. XXX)

用于压缩声迹的动态范围。这项功能在深夜 里用小音量观赏电影片时很有用。我们建议 您选用"MAX"设定。

- 要再现无压缩的声迹时,请选择"OFF"。
- 要再现录影技师指定动态范围的声迹时,请选择"STD"。
- 要用小步进压缩动态范围获得所要的声音时,请选择"0.1"-"0.9"。
- 要再现动态范围极为显著的压缩效果时,请选择"MAX"。

### 注

动态范围压缩仅适用于杜比数字信号源。

### 调整底音和高音

BASS +/- 和 TREBLE +/- 按钮可让您调整 前扬声器的音调(底音或高音)以获取最理 想的音响。您可为每个声场调整音调。

# 1 开始播放用多重声道环绕声编码的节目信号源。

### **2** 按 BASS +/- 或 TREBLE +/- 以调整音 调。

设定即自动地被存储。

初始设定

| 参数    | 初始设定 |
|-------|------|
| BASS  | 0 dB |
| TREB. | 0 dB |

BASS (底音)

可让您调整底音。

**TREB. (高音)** 可让您调整高音。

### 将定制声场重调回工厂设定

■ 如果接通著电源,请按 I/① 以关掉电源。

### 2 按住 MODE,并按 Ⅰ/也。 "SF. CLR、"即出现于显示器,所有的 声场则重调问T厂设定。
### 接收广播

在接收广播电台以前,务必将 FM 和 AM 天 线连接至接收机(第 7 页)。

## 直接调谐

您可用附带遥控器上的数字按钮直接输入所 要电台的频率。关于本章节所使用的按钮之 详情,请参照第 34-37 页。

- 按遥控器上的 TUNER。 最后接收的电台即被调入。
- **2**按FM或AM以选择FM或AM波段。
- **3** 按遥控器上的 D.TUNING。
- 4 按数字按钮以输入频率。
  - 例 1: FM 102.50 MHz

1+0+2+5+0

例 2: AM 1350 kHz (当调谐度盘被设定为 10 kHz,您不必输入最 后的"0"数字。)

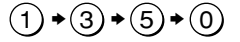

如果您无法调入电台,并且输入的数字闪 烁时

务必确认已输入正确的频率。否则,请 重复第 3 和 4 步骤。如果输入的数字 仍旧闪烁,则表示该频率不适用于您的 地区。

5 如果您已调入 AM 电台,请调整 AM 环形天 线的方向以获取最佳的接收。

6 反复步骤 2 到 5 以接收其他电台。

#### 要领

- 如果忘记准确的频率,您可在输入所要电台的 近似频率之后按 TUNING + 或 TUNING -。接收 机即自动地调入所要电台。如果频率似乎比输 入值高,请按 TUNING +,如果频率似乎低于输 入值,则按 TUNING -。
- 如果显示器闪烁著"STEREO",而 FM 立体声的接收状况欠佳时,按 FM MODE 以更换为单声道(MONO)。虽没有立体声效果,但声音较不失真。要返回立体声模式时,再按一次 FM MODE。

调谐度盘为:

FM:50 kHz(千赫)

AM:9 kHz(千赫)

## 自动调谐

如果您不知道所要收听电台的频率,您可让 接收机扫描当地所有的电台。

**1** 按 TUNER。 最后接收的电台即被调入。

**2**按 FM 或 AM 以选择 FM 或 AM 波段。

3 按 TUNING + 或 TUNING -。
 按 TUNING + 从低向高扫描;按 TUNING
 - 从高向低扫描。
 当接收到电台时,接收机即停止扫描。

**当接收机扫描到波段的任何一端时** 扫描将同方向地反复进行。

4 要持续扫描时,请再按一次 TUNING + 或 TUNING - 。

## 预约调谐

用直接调谐或自动调谐调入电台之后,您可 以把它们预约到接收机里。然后,您即可用 附带的遥控器输入两个字符的预约码直接调 入任何电台。高达 30 个 FM 或 AM 电台可 被预约。接收机也能扫描全部您所预约的电 台。

要调收预约电台以前,务必遵照本章节"预约广播电台"的步骤先行预约。

## 预约广播电台

- **1**按 TUNER。 最后接收的电台即被调入。
- 2 用直接调谐(第 29 页)或自动调谐(第 29 页)调入所要预约的电台。

### 3按 MEMORY。

"MEMORY"(存储器)将显示于显示器数秒。
 请在"MEMORY"显示熄灭以前进行步骤
 4 到 6。

- 4 按 SHIFT 以选择存储页(A,B 或 C)。 每按一次 SHIFT,字母 "A", "B"或 "C"即出现于显示器。
- 5 按 PRESET TUNING + 或 PRESET TUNING -以选择预约号。 在您按预约号之前如果"MEMORY"显示 熄灭,请再次从步骤 3 开始。
- 6 再按一次 MEMORY 以存储电台。 在您储存电台之前如果 "MEMORY" 显示 熄灭,请再次从步骤 3 开始。
- 7 反复步骤 2 到 6 以预约其他电台。

### 要改变预约号至另一个电台时

请进行步骤 1 到 6 以预约一个新电台到该 预约号。

## 调谐预约广播电台

您可用下列两种方式的其中之一调入预约电台。

#### 扫描预约广播电台

**1** 按 TUNER。 最后接收的电台即被调入。

2 反复按 PRESET TUNING + 或 PRESET TUNING - 以选择所要的预约电台。 每按一次此按钮,接收机将按照如下顺 序和方向一次调入一个预约电台。

# $\rightarrow$ A1 $\leftrightarrow$ A2 $\leftrightarrow$ ... $\leftrightarrow$ A0 $\leftrightarrow$ B1 $\leftrightarrow$ B2 $\leftrightarrow$ ... $\leftrightarrow$ B0 $\leftarrow$

#### 使用预约码

使用附带的遥控器执行下列操作。关于本章 节所使用的按钮之详情,请参照第 34-37 页。

### 1 按遥控器上的 TUNER。 最后接收的电台即被调入。

2 按 SHIFT 以选择存储页(A,B 或 C)。 然后用数字按钮按所要电台的预约号。

## 为预约电台和节目信号 源定名

每个预约电台或节目信号源可用高达 8 个字符的名字(索引名称)。每当选择了电台 或节目信号源,这些名字(例如"VHS") 将显示于接收机的显示器。请注意,您只能 给每个预约电台或节目信号源输入一个名 字。

此功能可用于识别同类型的单片机。例如两 台录影机可以分别被指定为"VHS"和

"8MM"。它也便于识别连接于已被指定为 其他类型单片机插头的单片机。例如连接第 二台 CD 唱机到 MD/TAPE 插孔。

### 1 给预约电台定名

按 TUNER。

最后接收的电台将被调入。 如果仍不熟悉预约电台的调谐方法,可 参看第 30 页的"调谐预约广播电

台"。

给节目信号源定名 选择要定名的节目信号源(单片机)。

### **2**按 NAME。

3 使用 MENU + 或 MENU - 和 MENU < 或 MENU > 建立索引名称: 请按 MENU + 或 MENU - 以选择字符, 然后按 MENU > 以移动游标到下一个位置。

### 要插入空间时

请按 MENU + 或 MENU - 直至空白空间 出现于显示器。

### 如果您输入错误

反复按 MENU < 或 MENU > 直至要改 变的字符闪烁,然后按 MENU + 或 MENU - 以选择正确的字符。

- 4 按 ENTER ∘
- 5 反复步骤 2 到 4 以指配其他电台或节目 信号源的索引名称。

录音 / 影

开始操作之前,务必确认是否已妥当连接所 有的单片机。

### 录在录音带或迷你光碟 (MD)上

您可用此接收机在卡带或迷你光碟上进行录制。必要时,可参看卡带座或迷你光碟 (MD) 卡座的使用说明书。

1选择要进行录制的单片机。

- **2 准备播放用的单片机。** 例如将 CD 置入 CD 唱机内。
- 3把空白磁带或迷你光碟装入录音座,必要时,请调整录音电平。

4 开始录音座的录音,然后启动播放用单片机。

#### 注

- •调节声音不会影响从 MD/TAPE OUT 插孔输出的 信号。
- 当选取 MULTI CH IN,当前功能的模拟声频信 号将从 REC OUT 插孔输出。

其他操作

## 录在录像带上

您可用本接收机从录影机,电视机,DVD 播 放机或镭射影碟播放机录影。在编辑录像带 时,您也可从各种声频信号源加进声频。必 要时,可参看录影机或镭射影碟播放机的使 用说明书。

1选择要进行录制的节目信号源。

- 2 准备播放用单片机。 例如装入要录到镭射影碟播放机的镭射 光碟。
- 3 把空白录像带装入录影用录影机 (VIDEO 1)。
- 4 让录影机开始录音,然后播放要录的录影 带或光碟。

要领

在拷贝录影带或镭射光碟时,您可以把任何声频 信号源的声音录进录像带中。查找要从别的声频 信号源开始录音的录制起点,选择节目信号源, 然后开始播放。来自该信号源的声频即被录进录 像带的声迹里替代来自原来媒介的声频。要恢复 从原来媒体的录音时,请再选一次视频信号源。

#### 注

- •请确定已将数字和模拟连接到 VIDEO 2 和 DVD/LD 输入插孔。如果只有数字连接,模拟录 制将无法工作。
- 当选取 MULTI CH IN,当前功能的模拟声频信 号将从 REC OUT 插孔输出。

## 使用睡眠定时器

您可设定接收机在指定的时间自动关闭。

在电源打开时按遥控器上的 SLEEP。 每按一次按钮,显示即如下循环切换: 2-00-00 → 1-30-00 → 1-00-00 → 0-30-00 → 0FF(关掉) 指定了时间之后,显示即变暗淡。

#### 要领

- 您可以自由地指定时间。按 SLEEP 后用接收机 上的 MENU </ > 或 MENU +/- 指定您所要的 时间。睡眠定时以 1 分钟间隔改变。您可指定 高达 5 个小时。
- 要在接收机关闭之前查看剩馀时间时,请按 SLEEP。剩馀时间即出现于显示器。

## 用 SET UP 按钮进行调整

SET UP 按钮可让您进行下列调整。

- 1 按 SET UP。
- 2 按 MENU < 或 MENU > 以选择所要调整 的参数。
- **3** 按 MENU + 或 MENU 以选择所要的设定。 设定即自动地被输入。
- 4 反复步骤 2 和 3 直至设定好下列所有的 参数。

初始设定

| 参数         | 初始设定 |
|------------|------|
| C.MODE.AVX | AV2  |

### ■ 选择遥控器的指令模式 (C.MODE.AVX)

用于选择遥控器的指令模式。在同一房间内 使用 2 台 Sony 接收机时用于改换指令模 式。 用 RM-U306 遥控器操作

您可用 RM-U306 遥控器操作您系统的单片 机。

## 在使用您的遥控器之前

## 把电池装入遥控器

在电池室中装入 R6 (AA 号) 乾电池并对准 + 和 – 电极。使用遥控器时,必须瞄准接 收机上的遥控传感器 ■。

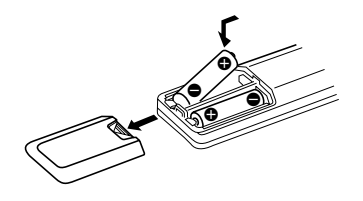

#### 要领

在一般使用状况下,电池可耐用大约 6 个月。当 遥控器不能再操作接收机时,请换上两节新的电 池。

#### 注

- 不要把遥控器放置在太热或太潮湿的地方。
- 不要混用新、旧电池。
- 别让遥控传感器受阳光或电灯的强光直射。否则,可能引起故障。
- 如果准备长时期不用遥控器,请取出电池以免 因电池漏液及腐蚀而损坏遥控器。

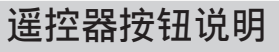

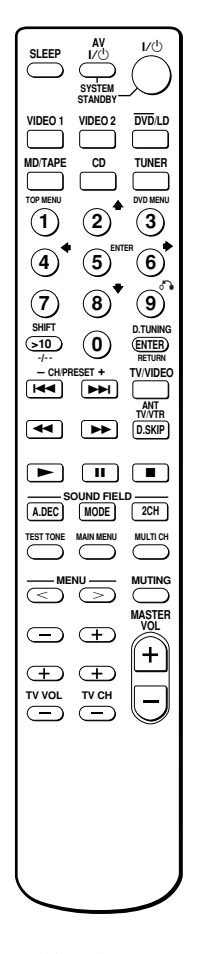

下列桌表说明各按钮的功能。

| 遥控器<br>按钮   | 操作  | 功能                     |
|-------------|-----|------------------------|
| SLEEP       | 接收机 | 启动睡眠功能和接收机<br>自动关闭的时限。 |
| <b>I/</b> ٺ | 接收机 | 打开或关闭接收机。              |

| 遥控器<br>按钮         | 操作                                                                                        | 功能                                                        | 1 |
|-------------------|-------------------------------------------------------------------------------------------|-----------------------------------------------------------|---|
| VIDEO 1           | 接收机                                                                                       | 观看录影机。<br>(VTR 模式 3)                                      |   |
| VIDEO 2           | 接收机                                                                                       | 观看录影机。<br>(VTR 模式 1)                                      |   |
| DVD/LD            | 接收机                                                                                       | 观看 DVD 或镭射光<br>碟。                                         | , |
| MD/TAPE           | 接收机                                                                                       | 聆听 MD 或录音带。                                               |   |
| CD                | 接收机                                                                                       | 聆听 CD。                                                    |   |
| TUNER             | 接收机                                                                                       | 收听广播电台。                                                   |   |
| SHIFT             | 接收机                                                                                       | 反复按下以选择预约电<br>台或调入预约的电台所<br>用的存储页。                        | ( |
| D.TUNING          | 接收机                                                                                       | 调谐器电台直接输入模<br>式。                                          |   |
| A.DEC             | 接收机                                                                                       | 选择 AUTO DECODING<br>模式。                                   |   |
| MODE              | 接收机                                                                                       | 选择声场模式。                                                   |   |
| 2CH               | 接收机                                                                                       | 选择 2CH 模式。                                                |   |
| TEST<br>TONE      | 接收机                                                                                       | 按下以输出测试音。                                                 |   |
| MAIN<br>MENU      | 接收机                                                                                       | 反复按此按钮以选择四<br>种游标模式的其中<br>之一:SURR,LEVEL,<br>SET UP和 NAME。 |   |
| MULTI CH          | 接收机                                                                                       | 选择 MULTI CH IN 信<br>号源。                                   |   |
| MENU              | 接收机                                                                                       | 选取选单项目。                                                   |   |
| MENU +/-          | 接收机                                                                                       | 进行调整或改变设定。                                                |   |
| MUTING            | 接收机                                                                                       | 消除来自接收机的声<br>音。                                           | l |
| MASTER<br>VOL +/- | 接收机                                                                                       | 调整接收机的主音量。                                                |   |
| AV I/U            | 电视机 /<br>录影机 /<br>CD 唱机 /<br>VCD 播放机 /<br>镭射影碟<br>播放机 /<br>DVD 播放机 /<br>MD 卡座 /<br>DAT 卡座 | 打开或关闭声视频单<br>片机。<br>,                                     | - |

| 遥控器<br>安钮                                   | 操作                                                                                                    | 功能                                                                        |
|---------------------------------------------|----------------------------------------------------------------------------------------------------|---------------------------------------------------------------------------|
| SYSTEM<br>STANDBY<br>同时按<br>V I/心<br>印 I/心) | 接收机/<br>电视机 /<br>卫星调谐/<br>CD 唱机 /<br>VCD 播放机 /<br>镭射影碟<br>播放机 /<br>DVD 播放机 /<br>DVD 播放机 /<br>DAT 卡座/<br>磁带卡座 | 关闭接收机和其他<br>Sony 声频/视频单片<br>机。                                            |
| 9–9                                         | 接收机                                                                                                    | 在 DIRECT TUNING 或<br>MEMORY 模式中与<br>"SHIFT"按钮配合使<br>用以选择调谐器预约电<br>台的数字输入。 |
| -                                           | CD 唱机 /<br>VCD 播放机 /<br>镭射影碟<br>播放机 /<br>MD 卡座 /<br>DAT 卡座                                                   | 选择曲号。<br>0 选择曲号 10。                                                       |
| -                                           | 电视机 /<br>录影机 /<br>卫星调谐器                                                                                      | 选择频道号。                                                                    |
| 10                                          | CD 唱机 /<br>VCD 播放机 /<br>镭射影碟<br>播放机 /<br>MD 卡座 /<br>磁带卡座                                                     | 选择超过 10 的曲号。                                                              |
| INTER                                       | 电视机 /<br>卫星调谐器 /<br>理射影碟<br>播放机 /<br>MD 卡座 /<br>DAT 卡座 /<br>磁带卡座                                             | 用数字按钮选取频道、<br>光碟或声轨之后,按下<br>以输入数值。                                        |
|                                             |                                                                                                    |                                                                           |

接下页

## 遥控器按钮说明 (续)

|                    |                                                                                                 | -1.44                                          |
|--------------------|-------------------------------------------------------------------------------------------------|------------------------------------------------|
| 遥控器<br>按钮          | 操作                                                                                              | 功能                                             |
| RETURN             | VCD 播放机                                                                                         | 回到之前的选单。                                       |
| CH/<br>PRESET      | 接收机                                                                                             | 扫描和选择预约电台。                                     |
| +/_                | 电视机 /<br>录影机 /<br>卫星接收机                                                                         | 选择预约频道。                                        |
|                    | 录影机/<br>CD 唱机/<br>VCD 播放机/<br>镭射影碟<br>插放机/<br>DVD 播放机/<br>DVD 播放机/<br>MD 卡座/<br>DAT 卡座/<br>磁带卡座 | 跳越曲子。                                          |
| <b>44/&gt;&gt;</b> | CD 唱机/<br>VCD 播放机/<br>DVD 播放机                                                                   | 寻找曲子<br>(向前或向后)。                               |
|                    | 录影机 /<br>镭射影碟<br>播放机 /<br>MD 卡座 /<br>DAT 卡座 /<br>磁带卡座                                           | 快进或重绕。                                         |
|                    | 录影机 /<br>CD 唱机/<br>VCD 播放机 /<br>镭射影碟<br>播放机 /<br>DVD 播放机/<br>MD 卡座 /<br>DAT 卡座/<br>磁带卡座         | 开始播放。                                          |
|                    | 录影机 /<br>CD 唱机/<br>VCD 播放机 /<br>镭射影碟<br>播放机 /<br>DVD 播放机/<br>MD 卡座 /<br>DAT 卡座/<br>磁带卡座         | 暂停播放或录音/影。<br>(单片机呈录音/影备<br>用模式时,则开始录<br>音/影。) |
| •                  | 录影机 /<br>CD 唱机 /<br>VCD 播放机 /<br>镭射影碟<br>播放机 /<br>DVD 播放机 /<br>DVD 播放机 /<br>DAT 卡座/<br>磁带卡座     | 停止播放。                                          |

| 遥控器<br>按钮                        | 操作                                      | 功能                                |
|----------------------------------|-----------------------------------------|-----------------------------------|
| ANT<br>TV/VTR                    | 录影机                                     | 选择来自天线端子的<br>输出信号:电视信号<br>或录影机节目。 |
| D.SKIP                           | CD 唱机/<br>VCD 播放机/<br>DVD 播放机/<br>MD 卡座 | 跳越光碟(仅于多用途<br>光碟转换器)。             |
| TOP<br>MENU                      | DVD 播放机                                 | 显示 DVD 标题。                        |
| DVD<br>MENU                      | DVD 播放机                                 | 显示 DVD 选单。                        |
| ENTER                            | DVD 播放机                                 | 输入选单。                             |
| ð 🖡                              | DVD 播放机                                 | 返回之前的选单或退出<br>选单。                 |
| <b>☆/</b> ₹/ <b>∢</b> / <b>→</b> | DVD 播放机                                 | 选择选单项目。                           |
| -/                               | 电视机                                     | 选择频道输入模式,<br>一位或两位数。              |
| TV/VIDEO                         | 电视机                                     | 选择输入信号:电视<br>输入或视频输入。             |
| TV VOL<br>+/-                    | 电视机                                     | 调整电视机的音量。                         |
| TV CH<br>+/-                     | 电视机                                     | 选择预约频道。                           |

注

- 当您按下功能按钮(VIDE0 1, VIDE0 2, DVD/LD),电视机的输入模式可能无法转换至您所要之相应的输入模式。在此情况下,按 TV/VIDE0按钮以转换电视机的输入模式。
- 视接收机的型号而定,在本章节里所提及的某些功能可能无效。

以上说明仅作为范例。
 因此,依据单片机而定,以上的操作可能无效,或者其操作可能与说明有所出入。

Download from Www.Somanuals.com. All Manuals Search And Download.

## 改换功能按钮的出厂预设

如果功能按钮的出厂预设不符合您系统的单 片机,您可将它更换。例如若您有磁带卡座 而没有 MD 卡座时,您可按磁带卡座的 MD/TAPE 按钮。

请注意,TUNER 按钮的设定是不能更改的。

#### 按住您想要更改功能的功能按钮(例如 MD/TAPE)。

2 按单片机的相应按钮:即您要指配的功能 按钮(例如4 - 磁带卡座)。 下列按钮用以洗择各别的功能:

|                  | 请按下   |
|------------------|-------|
| <br>CD 唱机        | 1     |
| DAT 卡座           | 2     |
| MD 卡座            | 3     |
| 磁带卡座 A           | 4     |
| 磁带卡座 B           | 5     |
| 镭射影碟播放机          | 6     |
| 录影机(指令模式 VTR 1*) | 7     |
| 录影机(指令模式 VTR 2*) | 8     |
| 录影机(指令模式 VTR 3*) | 9     |
|                  | 0     |
| DSS(数字卫星接收机)     | >10   |
| DVD 播放机          | ENTER |
| VCD 播放机          |       |

- \* Sony 录影机可用 VTR 1,2 或 3 的设定操 作。这些设置分别适用于 Beta,8mm 和 VHS。
- 现在,您可用 MD/TAPE 按钮操作磁带卡座。

要将按钮重设回出厂预设时

请重复上述步骤。

### 要将所有的功能按钮都重设回出厂预设时

同时按 I/Ů, AV I/Ů 和 MASTER VOL - 。

## 使用前注意事项

#### 安全须知

万一有杂物或液体掉进机壳内,请立即拔下接收 机插头并找合格人员检查过后才可以再操作使 用。

#### 电源须知

- 操作本机之前,请先检查操作电压是否符合当地的电源电压。接收机的操作电压标示在接收机背后的铭板上。
- 虽然已关闭接收机的电源,如果没有从墙上插 座拔出电线,本机并未完全与 AC 电源(主电 源)隔离。
- 如果长时间不使用接收机,请从墙上插座拔下 接收机的电源线。要拔下 AC 电源线时,必须 抓住插头拔出,不可拉著导线拔。
- AC 电源线仅可在授权的维修中心更换。

#### 内积热须知

在操作时本机会加热,这并非故障。如果持续使 用本机,机壳顶部,侧面和底面的温度会上升得 相当高。为免被烫伤,请不要接触机壳。

#### 安置须知

- 必须安装接收机于通风良好的地方以防积热, 并延长接收机的使用寿命。
- 不要把接收机放在靠近热源或阳光直射,多尘 或有机械性冲击的地方。
- 别在机壳顶上放置任何东西以免堵住通风孔而引起故障。

#### 操作须知

要连接别的单片机之前,请先关掉接收机的电源,并拔下电源插头。

#### 清洁须知

请用温和的洗涤剂清洗机壳,控制板和控制器。 不可使用任何类型的砂布,磨粉或酒精,苯等溶 剂。

如果您对接收机仍有任何疑问或问题,请洽询附近的 Sony 经销商。

## 故障探寻

使用接收机时如果碰到如下困难,请用此故 障探寻指南试著解决问题,并参看第 20 页 的"检查连接"以确认连接是否正确。如果 仍不能解决问题,请洽询附近的 Sony 经销 商。

无论选那个单片机都无声音或只听到极小的声音。

- 检查扬声器和单片机的连接是否正确及稳固。
- 检查接收机和所有的单片机是否都已打开了 电源。
- 检查 MASTER VOLUME 控制按钮没有被设定在 VOL MIN。
- 按 MUTING 以解除静音功能。
- 确认未连接头戴耳机。
- 因发生短路而启动了接收机的保护装置
  ( "PROTECT" 将闪烁)。请关掉接收机电源,
  解决了短路问题之后再打开电源。

#### 指定的单片机没有发出声音。

- 确认单片机是正确地连接在该单片机所用的 声频输入插孔。
- •确认连接用导线已妥当地接插于接收机和单 片机的插孔。
- •检查是否选对了接收机上的单片机。

#### 其中一个前扬声器没有声音。

连接一对头戴耳机至 PHONES 插孔以确认声音 是否自头戴耳机输出(第21页)。 如果只有一个声道从头戴耳机输出,单片机可 能没有被正确地连接至接收机。请查看所有的 导线是否都已妥善地插入接收机和单片机。 如果两个声道都从头戴耳机输出,前扬声器可 能没有被正确地连接至接收机。请查看完全没 有输出声音的前扬声器。

#### 左和右声音不平衡或相反。

- 检查扬声器和单片机的连接是否正确及稳固。
- 调整 LEVEL 选单的平衡参数。

#### 有严重的哼声或噪音。

- •检查扬声器和单片机的连接是否正确及稳固。
- 检查连接导线是否远离变压器或电动机,并 且至少离开电视机或荧光灯 3 米。
- •把电视机移离声频单片机。
- 插头和插孔都脏了。请用微蘸酒精的布擦 拭。

#### 从中央或 / 和环绕声扬声器上听不到声音或只听见极 小的声音。

- •确认是否已打开了声场功能(按 MODE)。
- •选择含有"C.ST.EX"字样的声场(第 24 页)。
- •调整扬声器的电平(第20页)。
- 确认中央或/和环绕声扬声器的尺寸参数是 否设定于"SMALL"或"LARGE"(第 17 页)。

#### 有源重低音扬声器没有输出声音。

视声场所定,可能没有声音自 SUB WOOFER 端 子输出(封底)。

#### 无法获得环绕声效果。

确认是否已打开了声场功能(按 MODE)。

#### 不能再现杜比数字(Dolby Digital)或 DTS 多重声 道音响。

- •检查播放中的 DVD 等是否用杜比数字或 DTS 格式录制。
- 当连接 DVD 播放机等到此接收机的数字输入 插孔,请检查所连接单片机的声频设定(声频输出用的设定)。

#### 不能录音。

- 检查单片机的连接是否正确。
- •用功能按钮选择音源设备。
- •开始从连接到模拟 MD/TAPE 端子的数字单片 机录音之前,请确定 INPUT MODE 已被设定 为 "ANALOG" (第 21 页)。

#### 要通过射频解调器连接镭射影碟播放机时。

将镭射影碟播放机连接到射频解调器,然后将 射频解调器的光频或同轴数字输出连接到接收 机的相应插孔。进行连接时,务必手动调定 INPUT MODE(第 21 页)。如果INPUT MODE被 设定为 "AUTO IN",接收机可能无法正确地操作。

关于 DOLBY DIGITAL RF 的连接,请参看随射频解调器附带的使用说明书。

#### 接下页

密

님

副

èm,

#### FM 接收状况欠差。

如下图所示用 75 欧的同轴电缆(无附带)将 接收机连接至室外 FM 天线。如果将接收机连接 至室外天线,请把它接地以防闪电。为防止煤 气爆炸事故,请勿将地线连接至煤气配管。

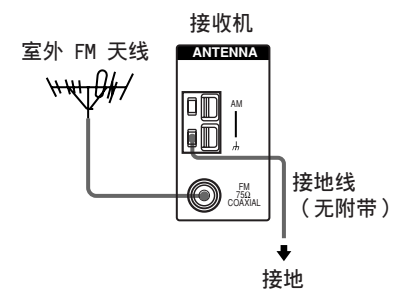

#### 不能调入电台。

- 检查是否已稳固地连接天线。
  请调整天线。必要时,请连接室外天线。
- 电台的信号强度太弱(当用自动调谐调入时)。请改用直接调谐。
- 确认调谐间隔是否设定正确(当用直接调谐 调入 AM 电台时)。
- 未曾预约电台或预约电台已被清除(用扫描 预约电台调谐时)。请预约电台(第 30 页)。
- 按 DISPLAY 使频率出现于显示器。

#### 电视屏幕或监视器上没有影像或影像不清晰。

- •选择接收机上适当的功能。
- 把电视机设定于适当的输入模式。
- •把电视机移离声频单片机。

#### 遥控器不起作用。

- 遥控器必须指向接收机的遥控传感器 B。
- •检查您是否已选择 AV2 作为接收机的指令模式(第 33 页)。
- 排除遥控器和接收机通讯之间的任何障碍物。
- 如果遥控器的电池变弱,请换上两节新的电池。
- 确认遥控器上所选功能是否正确。
- 如果遥控器被设定为只操作电视机,在操作 接收机或其他单片机之前,请用遥控器选择 电视机以外的播放源或单片机。

#### 清除接收机的存储

| 要清除     | 请参看    |
|---------|--------|
| 所有存储的设定 | 第 15 页 |
| 定制声场    | 第 27 页 |

## 规格

#### 放大器部分

功率输出 立体声模式时的额定功率输出 (8 欧 1 kHz,总谐波失真 0.7 %)  $80 W + 80 W^{1)}$  $70 \text{ W} + 70 \text{ W}^{2)}$ 

#### 基准功率输出1)

(8 欧 1 kHz,总谐波失真 10 %) FRONT<sup>3)</sup>: 100 W/ch CENTER3): 100 W SURR3): 100 W/ch

1) 在下列条件下测定: 230 V AC, 50 Hz 2) 在下列条件下测定: 220 V AC , 50 Hz 3) 视声场设定和信号源而定,可能无声音输出。

#### 频率响应

| MULTI CH IN,CD,MD/  | 10 Hz – 50 kHz   |
|---------------------|------------------|
| TAPE, DVD/LD, VIDEO | +0.5/-2 dB (具有声场 |
| 1,2                 | 和音调旁通)           |

#### 输入 (模拟)

| MULTI CH IN, CD, MD/ | 灵敏度: 250 mV                |
|----------------------|----------------------------|
| TAPE, DVD/LD, VIDEO  | 阻抗: 50 千欧                  |
| 1,2                  | 信噪比4): 96 dB               |
|                      | (A, 250 mV <sup>5)</sup> ) |

4) INPUT SHORT (输入短路) (具有声场和音调旁 诵)。

5) 权重网络,输入电平。

#### 输入(数字)

| DVD/LD (同轴)  | 灵敏度: —<br>阻抗: 75 欧<br>信噪比: 100 dB<br>(A,20 kHz LPF) |
|--------------|-----------------------------------------------------|
| VIDEO 2 (光频) | 灵敏度: —<br>阻抗: —<br>信噪比: 100 dB<br>(A,20 kHz LPF)    |
|              |                                                     |

### 输出

| MD/TAPE (OUT) ,<br>VIDEO 1 (AUDIO<br>OUT) | 电压: 250 mV<br>阻抗: 10 千欧 |  |
|-------------------------------------------|-------------------------|--|
| SUB WOOFER                                | 电压: 2 V<br>阻抗: 1 千欧     |  |

### 音调

增益电平:

87.5 - 108.0 MHz 75 欧, 不平衡 10.7 MHz 18.3 dBf, 2.2 µV/75 欧 38.3 dBf, 22.5 µV/75 欧

11.2 dBf,1 uV/75 欧

76 dB 70 dB

Mono(单声道): Stereo (立体声) :

分离 1 kHz 时为 45 dB 30 Hz - 15 kHz, 频率响应

诜择性

接下页

±6 dB,1 dB 步进 FM 调谐器部分

调谐范围 天线端子 中频

#### 灵敏度

Mono(单声道): Stereo (立体声) :

#### 有效灵敏度

S/N(信噪比) Mono(单声道): Stereo (立体声) :

1 kHz 时的谐波失真

0.5 %

0.3 %

+0.5/-2 dB

400 kHz 时为 60 dB

## 规格(续)

| AM 调谐器部分                                                              |                                    |
|-----------------------------------------------------------------------|------------------------------------|
| 调谐范围                                                                  | 531 - 1602 kHz                     |
| 天线                                                                    | 环形天线                               |
| 中频                                                                    | 450 kHz                            |
| 有效灵敏度                                                                 | 50 dB/m (1,000 kHz 或<br>999 kHz 时) |
| S/N(信噪比)                                                              | 54 dB (50 mV/m 时)                  |
| 谐波失真                                                                  | 0.5 % (50 mV/m,<br>400 Hz)         |
| 选择性                                                                   | 35 dB                              |
| 视频(录影)部分<br>输入                                                        |                                    |
| 视频:                                                                   | 1 Vp-p,75 欧                        |
| <b>输出</b><br>视频:                                                      | 1 Vp-p,75 欧                        |
| 一般规格                                                                  |                                    |
| 电源                                                                    | 220 – 230 V AC,<br>50/60 Hz        |
| 电力消耗                                                                  | 155 W                              |
| 电力消耗(备用模式中)                                                           | 0.5 W                              |
| 尺寸                                                                    | 430 × 145 × 298 mm<br>包含凸起部分和控制器   |
| 质量(大约值)                                                               | 7.0 kg                             |
| 附带附件:<br>FM 电线天线(1)<br>AM 环形天线(1)<br>RM-U306 遥控器(1)<br>R6 (AA 号)电池(2) |                                    |

设计和规格有所变更时,恕不另行奉告。

## 使用 SURR, LEVEL, SET UP, BASS 和 TREBLE 按钮的 设定一览表

您可用 LEVEL, SURR, SET UP, MENU + / - 和 MENU < / > 按钮进行各项设定。以下桌表说明这些按钮可作的各项设置。

| 按      | 按 MENU < 或 MENU > 以选择                  | 按 MENU + 或 MENU — 以选择              | 页数     |
|--------|----------------------------------------|------------------------------------|--------|
| SURR   | EFFECT                                 | 因声场而异(15步进)                        | 27     |
| LEVEL  | BAL. L/R XXX                           | L +8 到 R +8 (1 步进)                 | 27     |
|        | CTR XXX dB                             | -10 dB 到 +10 dB (1 dB 步进)          |        |
|        | SUR.L. XXX dB                          | -10 dB 到 +10 dB (1 dB 步进)          |        |
|        | SUR.R. XXX dB                          | -10 dB 到 +10 dB (1 dB 步进)          |        |
|        | S.W. XXX dB                            | -10 dB 到 +10 dB (1 dB 步进)          |        |
|        | L.F.E. XXX dB                          | OFF,—20 dB 到 0 dB (1 dB 步进)        |        |
|        | Ţ, Ř, Ř, ČOMP. XXX                     | OFF,0.1 到 0.9 (0.1 步进),STD,MAX     | _      |
| SET UP | 遺: 遺: (FRONT)                          | LARGE ' SMALL                      | 16<br> |
|        | ِنْقِ: (CENTER)                        | LARGE ' SMALL ' NO                 |        |
|        | ۣ<br>نَقِتْلِ: الْعَقْبَةِ: (SURROUND) | LARGE ' SMALL ' NO                 |        |
|        | ֻŚŚŚŚŚŚ (SUB WOOFER) S.W. XXX          | YES, NO                            |        |
|        | 巅 阗 DIST. XX.X m                       | 在 1.0 米和 12.0 米之间<br>(0.1 米步进)     |        |
|        | jçj DIST. XX.X m                       | 在 🔅 👜 DIST. 和 1.5 米之间<br>(0.1 米步进) |        |
|        | jڤِتِ: کِڤِظِّ DIST، XX،X m            | 在 🚊 👜 DIST. 和 4.5 米之间<br>(0.1 米步进) |        |
|        | ڵڠؚۛڷؚ؉ ڵڠؚڤٙ؉ PL ، XXX                | SIDE, MID, BEHD.                   |        |
|        | ۣ<br>نَقِتِلَ: الْعَقْ): HGT، XXX      | HIGH , LOW                         | _      |
|        | C.MODE.AVX AV1 , AV2                   |                                    |        |

您可用 BASS +/- 和 TREBLE +/-进行各项设定。以下桌表说明这些按钮可作的各项设置。

| <br>按      | 选择                      | 页数 |
|------------|-------------------------|----|
| BASS +/-   | -6 dB 到 +6 dB (1 dB 步进) | 28 |
| TREBLE +/- | -6 dB 到 +6 dB (1 dB 步进) | 28 |

## 各声场的可调整参数

所调整的 SURR, BASS 和 TREBLE 参数即被存储于各声场中。

|             | <surr></surr>   | <bass></bass> | <treble></treble> |
|-------------|-----------------|---------------|-------------------|
|             | EFFECT<br>LEVEL |               |                   |
| 2CH ST.     |                 | •             | •                 |
| AUTO DEC.   |                 | •             | •                 |
| NORM.SURR.  |                 | •             | •                 |
| C.ST.EX A   | •               | •             | •                 |
| C.ST.EX B   | •               | •             | •                 |
| C.ST.EX C   | •               | •             | •                 |
| HALL        | •               | •             | •                 |
| JAZZ        | •               | •             | •                 |
| CONCERT     | •               | •             | •                 |
| GAME        | •               | •             | •                 |
| MULTI CH IN |                 |               |                   |
| PCM 96K     |                 |               |                   |

所调整的 LEVEL 参数适用于所有的声场。

|               | <            |                 |                 | LEVEL           |                         |                          | >                             |
|---------------|--------------|-----------------|-----------------|-----------------|-------------------------|--------------------------|-------------------------------|
|               | FRONT<br>BAL | CENTER<br>LEVEL | SUR.L.<br>LEVEL | SUR.R.<br>LEVEL | S.WOOFER<br>LEVEL       | LFE<br>MIX <sup>1)</sup> | D.RANGE<br>COMP <sup>1)</sup> |
| 2CH ST.       | •            |                 |                 |                 |                         | •                        | •                             |
| AUTO DEC.     | ٠            | ٠               | ٠               | ٠               | •                       | •                        | •                             |
| NORM . SURR . | ٠            | ٠               | ٠               | ٠               | •                       | •                        | •                             |
| C.ST.EX A     | ٠            | ٠               | ٠               | ٠               | •                       | ٠                        | ٠                             |
| C.ST.EX B     | ٠            | ٠               | ٠               | ٠               | •                       | ٠                        | ٠                             |
| C.ST.EX C     | •            | ٠               | ٠               | ٠               | •                       | ٠                        | ٠                             |
| HALL          | ٠            | ٠               | ٠               | ٠               | <b>2</b> <sup>2</sup> ) | ٠                        | ٠                             |
| JAZZ          | ٠            | ٠               | ٠               | ٠               | <b>2</b> <sup>2</sup> ) | ٠                        | ٠                             |
| CONCERT       | •            | ٠               | ٠               | ٠               | 2)                      | ٠                        | ٠                             |
| GAME          | •            | ٠               | ٠               | ٠               | •                       |                          | ٠                             |
| MULTI CH IN   | ٠            | ۲               | ٠               | ٠               | •                       |                          |                               |
| PCM 96K       |              |                 |                 |                 |                         |                          |                               |

<sup>1)</sup>视信号源或所作的调整而定,这些参数可能不起作用。请参看"调整电平参数"(第 27 页)的各项目 以获取详情。

<sup>2)</sup> 当选取这些声场,如果前扬声器的尺寸被设定为"LARGE",则重低音扬声器将不会输出声音。但是,如果数字输入信号含有 L.F.E. 信号,声音即从重低音扬声器输出。

Sony Corporation Printed in China

http://www.sony.net/

Download from Www.Somanuals.com. All Manuals Search And Download.

Free Manuals Download Website <u>http://myh66.com</u> <u>http://usermanuals.us</u> <u>http://www.somanuals.com</u> <u>http://www.4manuals.cc</u> <u>http://www.4manuals.cc</u> <u>http://www.4manuals.cc</u> <u>http://www.4manuals.com</u> <u>http://www.404manual.com</u> <u>http://www.luxmanual.com</u> <u>http://aubethermostatmanual.com</u> Golf course search by state

http://golfingnear.com Email search by domain

http://emailbydomain.com Auto manuals search

http://auto.somanuals.com TV manuals search

http://tv.somanuals.com